# EtherNet MPI Adapter GT100-IE-MPI

**User Manual** 

**V 2.0** 

**Rev E** 

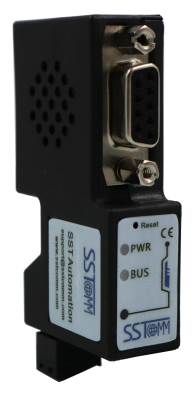

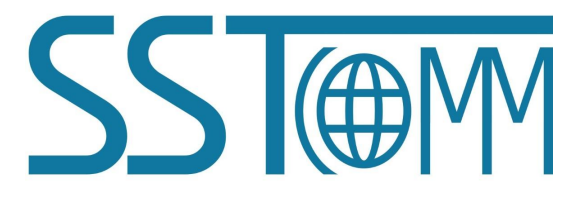

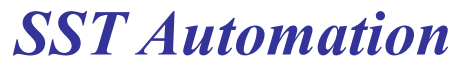

Email: support@sstautomation.com

www.SSTAutomation.com

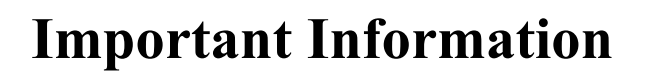

### Disclaimer

No part of this document may be reproduced without the express written permission of SST Automation. SST Automation reserves the right to make changes to the product described within this manual at any time without notice.

The examples and diagrams in this manual are included solely for illustrative purposes and are not intended as a substitute for determining the suitability of the product for specific user applications. It is the responsibility of any such user to ensure that all operations, evaluations, and testing comply with all safety requirements such as laws, rules, codes and standards applicable to the relevant fields. SST Automation shall not be responsible or liable for misuse of the information contained herein.

## Copyright

Copyright © 2024 by SST Automation. All rights reserved.

## Trademark

**SSTORM** is the registered trade mark of SST Automation.

## **Technical Support Contact Information**

www.sstautomation.com

E-mail: <a href="mailto:support@sstautomation.com">support@sstautomation.com</a>

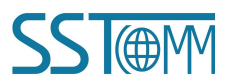

**User Manual** 

# **Table of Contents**

| 1 Product Overview                            | 1  |
|-----------------------------------------------|----|
| 1.1 Product Function                          |    |
| 1.2 Product Features                          | 1  |
| 1.3 Technical Specifications                  | 2  |
| 1.4 Related Products                          | 2  |
| 1.5 Revision History                          |    |
| 2 Hardware Description                        | 4  |
| 2.1 Product Appearance                        | 4  |
| 2.2 LED Indicators                            |    |
| 2.3 Interface                                 | 5  |
| 2.3.1 Power Interface                         |    |
| 2.3.2 Ethernet Interface                      | 6  |
| 2.3.3 S7 Bus Interface                        | 6  |
| 2.3.4 Reset Button                            | 7  |
| 3 Hardware Installation                       |    |
| 3.1 Mechanical Dimensions                     |    |
| 3.2 Installation Method                       |    |
| 4 Quick Start Guide                           | 9  |
| 5 Configuration Instructions                  |    |
| 5.1 Configuration Interface Description       |    |
| 5.2 Home                                      |    |
| 5.3 Parameter Settings                        |    |
| 5.3.1 Basic Settings                          |    |
| 5.3.2 Serial Interface Settings               |    |
| 5.3.3 Ethernet Interface Settings             |    |
| 5.4 Download                                  |    |
| 6 TIA Portal Programming                      |    |
| 6.1 System Requirements                       |    |
| 6.2 Programming                               |    |
| 7 STEP 7 Programming                          | 21 |
| 7.1 System Requirements                       | 21 |
| 7.2 Programming                               | 21 |
| 8 Modbus TCP Communication                    |    |
| 9 Use Case                                    |    |
| Appendix                                      |    |
| A. How to connect GT100-IE-MPI to KEPServerEX |    |
| B. How to connect GT100-IE-MPI to Node-Red    |    |

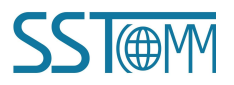

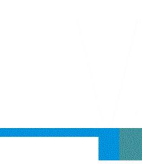

# **1 Product Overview**

### **1.1 Product Function**

The GT100-IE-MPI is an adapter which is used for Ethernet communication of Siemens SIMATIC S7 series PLC (including S7-200, S7-300, S7-400), Siemens CNC (840D, 840DSL, etc). It supports data monitoring.

### **1.2 Product Features**

- Supports multi-master communication, the expansion port can be connected to touch screen or other masters.
- > Automatic baud rate detection.
- > Automatically query the master station address and display the address list.
- It can be directly installed on the PPI/MPI/PROFIBUS communication port of PLC without external power supply.
- Supports Siemens S7 Ethernet communication drivers, including MicroWIN, STEP 7, WinCC, SIMATIC NET, KEPServerEX, etc.
- Supports connectivity to Node-Red.
- Supports up to 16 Ethernet TCP/IP connections, allowing 16 PCs to collect PLC data at the same time.

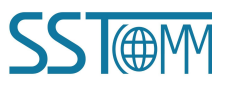

## GT100-IE-MPI EtherNet MPI Adapter User Manual

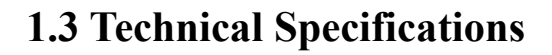

- [1] DB9 communication port:
  - Interface type: TIA/EIA RS-485 compatible, ESD: ±15KV, up to 32 nodes.
  - Protocol supported: Siemens S7 bus multi-master protocol, supports PPI, MPI and PROFIBUS.
  - ◆ Baud rate (bps): 9600, 19200, 45450, 93750, 187500, 500K, 1.5M.
- [2] Ethernet port:
  - Network port type: a 10M/100M adaptive network port.
  - Protocols supported: S7TCP, 16 TCP/IP connections, Modbus TCP Server.
- [3] Power: 24 VDC (11~30 VDC), 100mA(24VDC).
- [4] Operating temperature:  $32^{\circ}F \sim 140^{\circ}F(0^{\circ}C \sim 60^{\circ}C)$ . Humidity:  $5\% \sim 90\%$  (non-condensing).
- [5] Dimensions (W\*H\*D): 0.67 in \*2.56 in \*1.29 in (17mm\*65mm\*33mm).
- [6] Installation: Siemens S7 PLC DB9 communication port plug.
- [7] Protection Level: IP20.

### **1.4 Related Products**

The related products include: GT200-DP-RS, GT200-PN-RS and GT200-PN-3RS, etc.

To get more information about related products, please visit SST Automation's website: www.sstautomation.com.

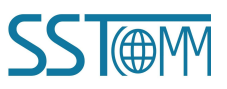

GT100-IE-MPI EtherNet MPI Adapter User Manual

# **1.5 Revision History**

| Revision    | Date      | Chapter    | Description                                        |
|-------------|-----------|------------|----------------------------------------------------|
| V2.0, Rev E | 5/6/2024  | Chapter 8  | Added instructions for<br>Modbus TCP communication |
| V2.0, Rev D | 6/14/2023 | Appendix B | Added instructions to connect<br>Node-Red          |
| V2.0, Rev C | 6/9/2023  | Appendix A | Added instructions to connect<br>KEPServerEX       |
| V2.0, Rev B | 4/11/2023 | Chapter 7  | Added more details for STEP 7<br>modeling          |
| V2.0, Rev A | 4/3/2023  | Chapter 7  | Added STEP 7 modeling                              |
| V2.0        | 3/20/2021 | ALL        | New release                                        |

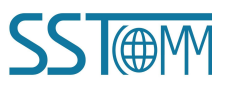

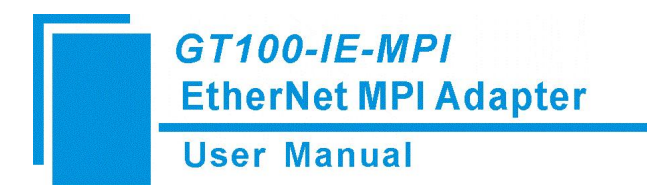

# **2** Hardware Description

## 2.1 Product Appearance

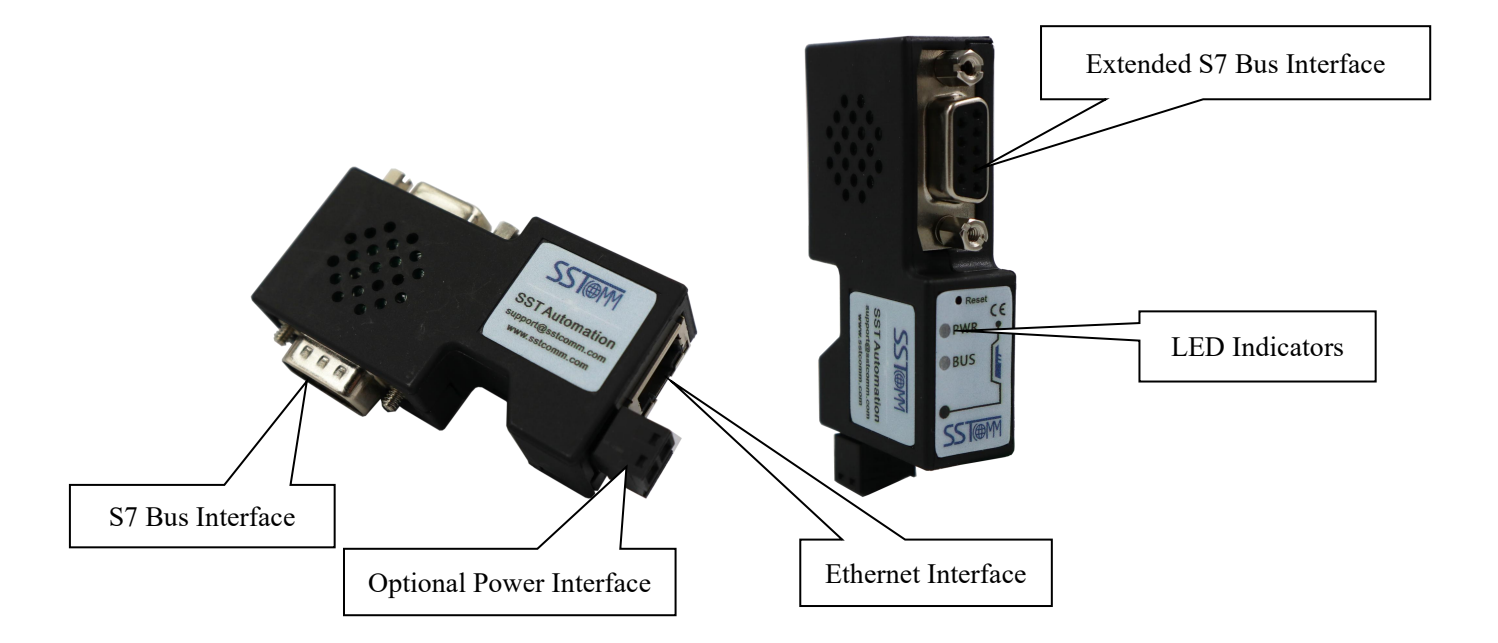

Note: This picture is for reference only. The product appearance is subject to the actual product.

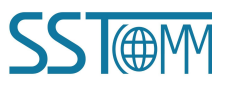

#### **User Manual**

## **2.2 LED Indicators**

| Indicator | State                                                   | State description                                                | Troubleshooting                                               |
|-----------|---------------------------------------------------------|------------------------------------------------------------------|---------------------------------------------------------------|
| DWD       | ON                                                      | Supply of power is normal                                        | N/A                                                           |
| PWK       | OFF, Flashing                                           | Supply of power is abnormal                                      | Check the power supply                                        |
|           | ON                                                      | The baud rate is correct and the gateway is functioning normally | N/A                                                           |
|           | Flashing<br>(for 1 second)                              | The same station address exists on the S7 bus                    | Modify the station address of the module through the web page |
| BUS       | Flashes twice at 1Hz<br>after a few seconds<br>interval | Baud rate is not detected                                        | Check the PLC communication port                              |
|           | OFF                                                     | Gateway or indicator failure                                     | Contact technical support                                     |
|           | Flashing                                                | Communication response frequency                                 | N/A                                                           |
|           | ON                                                      | Network is connected                                             | N/A                                                           |
| Link      | OFF                                                     | Gateway or network failure                                       | Check local and remote network connections                    |
|           | Flashing                                                | Communication is normal with remote devices                      | N/A                                                           |
| Active    | OFF                                                     | No communication                                                 | N/A                                                           |
|           | ON, not flashing<br>quickly                             | Ethernet failure                                                 | Contact technical support                                     |

### **2.3 Interface**

### **2.3.1 Power Interface**

The power interface is an optional interface. It's not recommended to use it. The gateway can get power when connecting PLC using S7 bus interface. If PLC itself cannot provide power, you can connect power interface to power it.

| Pin | Function |
|-----|----------|
| 1   | +24V     |
| 2   | GND      |

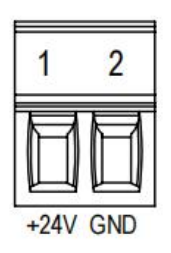

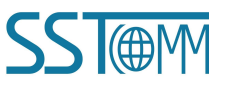

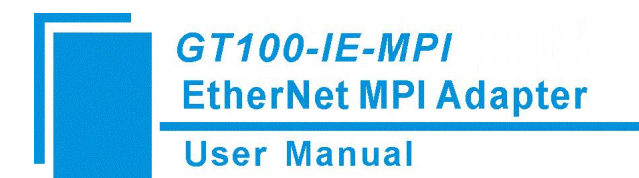

### 2.3.2 Ethernet Interface

The Ethernet interface uses an RJ-45 connector. Its pin (standard Ethernet signal) is defined as below:

| Pin        | Description          |
|------------|----------------------|
| <b>S</b> 1 | TXD+, Transmit Data+ |
| S2         | TXD-, Transmit Data- |
| S3         | RXD+, Receive Data+  |
| S4         | Bi-directional Data+ |
| S5         | Bi-directional Data- |
| S6         | RXD-, Receive Data-  |
| S7         | Bi-directional Data+ |
| <b>S</b> 8 | Bi-directional Data- |

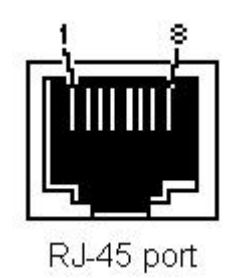

#### 2.3.3 S7 Bus Interface

#### 1) S7 bus interface X1

The X1 interface uses a DB9 male port, which can be directly inserted into the communication port (PPI port, MPI port or PROFIBUS port) of an S7 series PLC. The pin definition of the communication port is the same as that of the PLC, among which pin 3 is the B line of RS485, pin 8 is the A line of RS485, and pin 5 is the logic ground. Pin 7 is the positive of the 24VDC power supply of the PLC, and pin 2 is the ground of the 24VDC power supply. The 24VDC power supply of pin 2/7 is used as the default power supply input. The baud rates supported by the X1 interface include: 9.6K, 19.2K, 45.45K, 93.75K, 187.5K, 500K and 1.5Mbps.

|     | Pin          | Function                                                          |
|-----|--------------|-------------------------------------------------------------------|
|     | 2            | GND of 24VDC                                                      |
|     | 3            | RS485, B                                                          |
|     | 5            | GND                                                               |
|     | 7            | 24VDC                                                             |
|     | 8            | RS485, A                                                          |
| RS4 | 85_A (Pin 8) | GND (Pin 5)<br>0 0<br>0 0<br>0 0<br>0 0<br>0 0<br>0 0<br>0 0<br>0 |

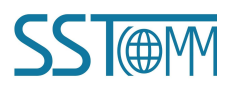

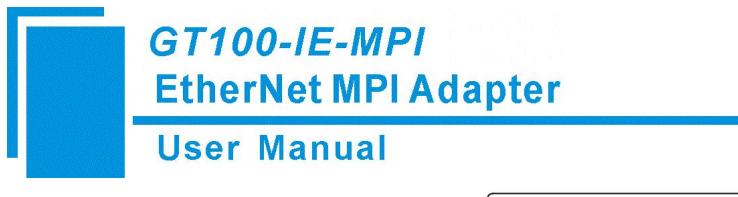

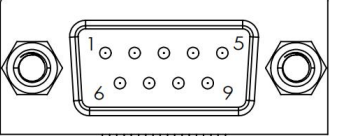

#### 2) Extended S7 bus interface X2

The X2 interface uses a DB9 female port, which is used to connect Siemens communication equipment (such as Siemens touch screen, CP5611 communication card, etc.). The supported baud rates include 9.6K, 19.2K, and 187.5K.

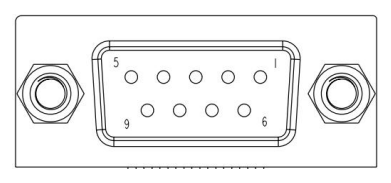

### 2.3.4 Reset Button

The reset button is used to restore the gateway to factory settings. Long press the button for 5 seconds and release the button when the BUS indicator is solid green. The default IP is 192.168.1.188. Navigate to 192.168.1.188 in a web browser to configure the gateway.

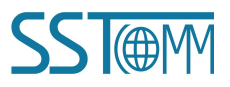

# **3 Hardware Installation**

### **3.1 Mechanical Dimensions**

Size (width \* height \* depth): 0.67 in \*2.56 in \*1.29 in (17mm\*65mm\*33mm)

## **3.2 Installation Method**

The GT100-IE-MPI is installed using a Siemens S7 PLC DB9 communication port plug.

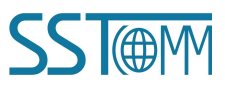

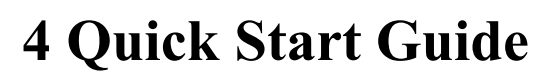

#### Basic steps when configuring G100-IE-MPI :

- 1. Wiring: See also Chapter2.3 Interface.
  - 1) Plug the S7 bus Ethernet interface to Siemens PLC PPI, MPI or PROFIBUS communication port.
  - 2) Connect the network port of the gateway to the PC with a network cable to download the configuration.
  - 3) Power on the PLC, and check whether the gateway powers on.
- 2. Build your configuration using web browser after connecting the gateway with network cable.

#### If the gateway cannot be discovered, please note:

- The factory network IP Address of the GT100-IE-MPI is 192.168.1.188. Please check whether the computer and gateway are in the same network segment.
- Please test the network connection first. Please refer to the note "<u>How to Use the Ping Command</u>" located on our Support page on the sstautomation.com website.
- If you press and hold the Reset button for 5 seconds, the gateway will restore the factory default configuration, and the IP address will be fixed to 192.168.1.188.
- 3. Navigate to 192.168.1.188 in your web browser to configure the gateway. For more details about configuring the GT100-IE-MPI, please refer to <u>Chapter 5</u>.

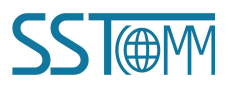

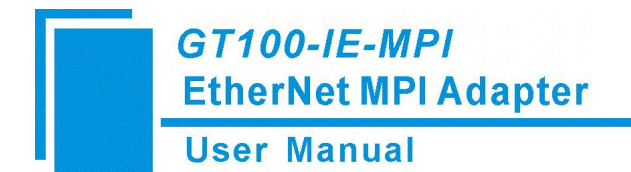

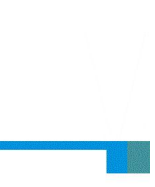

# **5** Configuration Instructions

# **5.1 Configuration Interface Description**

After connecting the gateway using network cable, you can fill in http: //192.168.1.188/ to start configuration of GT100-IE-MPI.

When you first visit the web configuration page, the interface is as below.

The default password is admin.

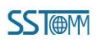

| Lang    | Juage En      | glish 🗸 |
|---------|---------------|---------|
| Passwor | d             | ]       |
| Defau   | ult Password: | admin   |
| [       | LOGIN         |         |

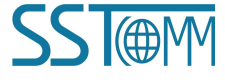

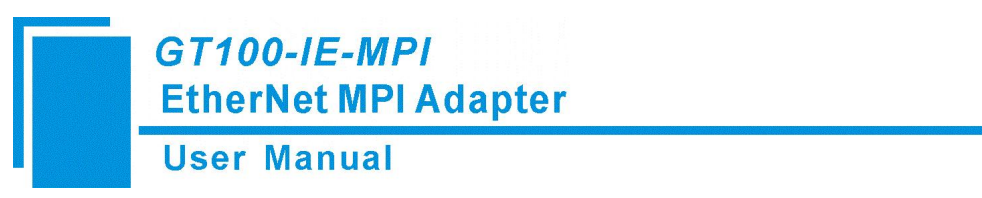

### **5.2 Home**

The Home screen of the configuration webpage will show the basic info and diagnostics for your reference.

| SST@M                 |                                      |                                |                             |
|-----------------------|--------------------------------------|--------------------------------|-----------------------------|
|                       | Industrial Communication Bridge      |                                |                             |
| Home                  | Device name:                         | Serial number: 00109583        | Firmware version: 0.3.1.38  |
| Parameter<br>Settings | Bridge adapter type: GT100-IE-MPI    | MAC address: 4E-45-54-01-AC-0F | Production date: 2021-11-26 |
|                       | Serial Interface Diagnostics         |                                |                             |
|                       | Protocol mode: MPI M/S               | X1 baudrate type: Auto         | X2 baudrate type: Auto      |
|                       | Bus status: Error                    | X1 bandrate: 9600              | X2 baudrate: 9600           |
|                       | Bridge adapter address: 0            | X1 request counts: 0           | X2 request counts: 0        |
|                       | Bus highest address: 31              | X1 response counts: 0          | X2 response counts: 0       |
|                       | Gap factor: 10                       | X1 error counts: 0             | X2 error counts: 0          |
|                       | Master address sheet: 0              |                                |                             |
|                       | Slave address sheet:                 |                                |                             |
|                       | Ethernet Interface Diagnostics       |                                |                             |
|                       | IP address: 192.168.1.188            | TCP connection counts: 0       | TCP request counts: 0       |
|                       | Subnet mask: 255.255.255.0           | S7TCP connection counts: 0     | TCP response counts: 0      |
|                       | Gateway: 192.168.1.1                 | Modbus connection counts:      | TCP error counts: 0         |
|                       | S7TCP target address: 2              |                                |                             |
|                       | S7TCP target address by<br>slot: OFF |                                |                             |

## **5.3 Parameter Settings**

## 5.3.1 Basic Settings

Click the "Parameter Settings" on the left and you will the configuration interface, as shown below:

#### **Basic Settings**

|              |                  | Settings                          | Description                                                    |
|--------------|------------------|-----------------------------------|----------------------------------------------------------------|
|              | Device name:     |                                   | Enter the name of the device to which the bridge is connected. |
|              | Password:        |                                   | Change password.                                               |
|              | Conform password |                                   | Conform password.                                              |
| Device name: | Ente             | r the name of the device to which | the bridge is connected.                                       |

**Device name:** 

**Password:** 

Change the login password of the web configuration page.

**Confirm password:** Input the password again.

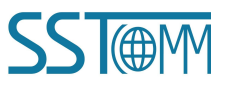

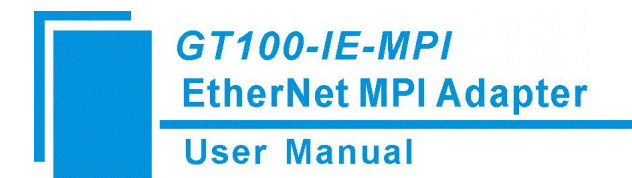

# **5.3.2 Serial Interface Settings**

#### Serial Interface Settings

|                         | Settings                                                                                              | Description                                                                                                    |
|-------------------------|----------------------------------------------------------------------------------------------------|----------------------------------------------------------------------------------------------------|
| Protocol mode:          | MPI M/S 🗸                                                                                             | Select the protocol mode of PLC.                                                                                           |
| Bridge adapter address: | 0                                                                                                    | The default is 0, which cannot conflict with other station address on the bus.                                             |
| Bus highest address:    | 31                                                                                                    | The default is 31.                                                                                                    |
| Gap factor:             | 10                                                                                                    | Range:1-100,the default is 10.                                                                                             |
| X1 baudrate:            |                                                                                                    | X1 port connects to PLC, the baudrate can be set to be automatic or fixed baudrate.                                        |
| X2 baudrate:            |                                                                                                    | X2 port connects to HMI, the baudrate can be set to be automatic or fixed baudrate.                                        |
| Protocol mode:          | Select the protocol mode of PLC<br>please select PPI. If the PLC is<br>want to connect PROFIBUS port, | C. If you want to connect the PPI of S7-200 PLC, S7-300 or S7-400, please select MPI M/S. If you , please select PROFIBUS. |
| Bridge adapter address: | The default is 0, which cannot cor                                                                    | nflict with other station address on the bus.                                                                              |
| Bus highest address:    | The default is 31. No need to chan                                                                    | nge.                                                                                                    |
| Gap factor:             | The default is 10. No need to chan                                                                    | nge.                                                                                                    |
| X1 baudrate:            | Select the baudrate you want to u can be set to be automatic or fixed                                 | se with PLC. X1 port connects to PLC, the baudrate d baudrate.                                                             |
| X2 baudrate:            | Select the baudrate you want to u can be set to be automatic or fixed                                 | se with PLC. X2 port connects to PLC, the baudrate d baudrate.                                                             |

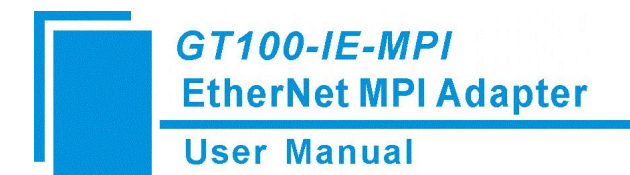

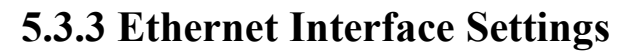

#### Ethernet Interface Settings

| Settir                            | igs                          | Description                                                                    |
|-----------------------------------|------------------------------|--------------------------------------------------------------------------------|
| IP address: 192                   | . 168 . 1 . 188              | IP address is 192.168.1.188 by default.                                        |
| Subnet mask: 255                  | . 255 . 255 . 0              | Subnet mask is 255.255.255.0 by default.                                       |
| Gateway: 192                      | . 168 . 1 . 1                | Gateway is 192.168.1.1 by default.                                             |
| S7TCP target address by slot. OFF | <b>▼</b>                     | When the status is ON,S7TCP target address is set by slot.                     |
| S7TCP target address: 2           |                              | The default is 2,valid when the status of S7TCP target address by slot is OFF. |
| Open TCP Port: 1099               |                              | The default is 1099.                                                           |
|                                   | Download                     |                                                                                |
| IP Address:                       | Set the IP address of the GT | 100-IE-MPI.                                                                    |
| Subnet Mask:                      | Subnet mask is 255.255.255   | .0 by default.                                                                 |
| Gateway:                          | The default address is 192.1 | 68.1.1.                                                                        |
| S7TCP taget address by slot:      | When the status is ON,S7TC   | CP target address is set by slot                                               |
| S7TCP taget address:              | The default is 2, valid when | the status of S7TCP target address by slot is OFF.                             |
| <b>Open TCP Port:</b>             | The default is 1099.         |                                                                                |

### 5.4 Download

When parameter settings are done, please click Download button to download the configuration to the GT100-IE-MPI.

The web page will show the following hint when you click the Download button. Then the configuration will take effect.

The parameters are set successfully, the device will restart in 6 seconds.

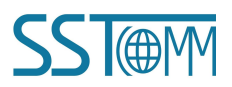

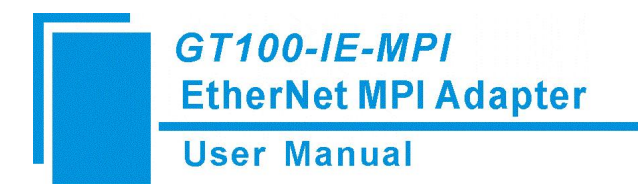

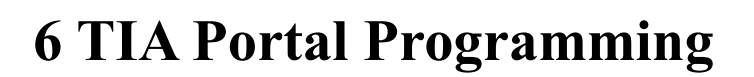

### **6.1 System Requirements**

To program your PLC with TIA Portal using the GT100-IE-MPI, TIA Portal must first be installed on your system. Please refer to Siemens for instructions on how to install TIA Portal.

### 6.2 Programming

Refer to the following instructions to configure the GT100-IE-MPI in TIA Portal.

- 1. Open a new project.
- 2. Double click "Add new device".

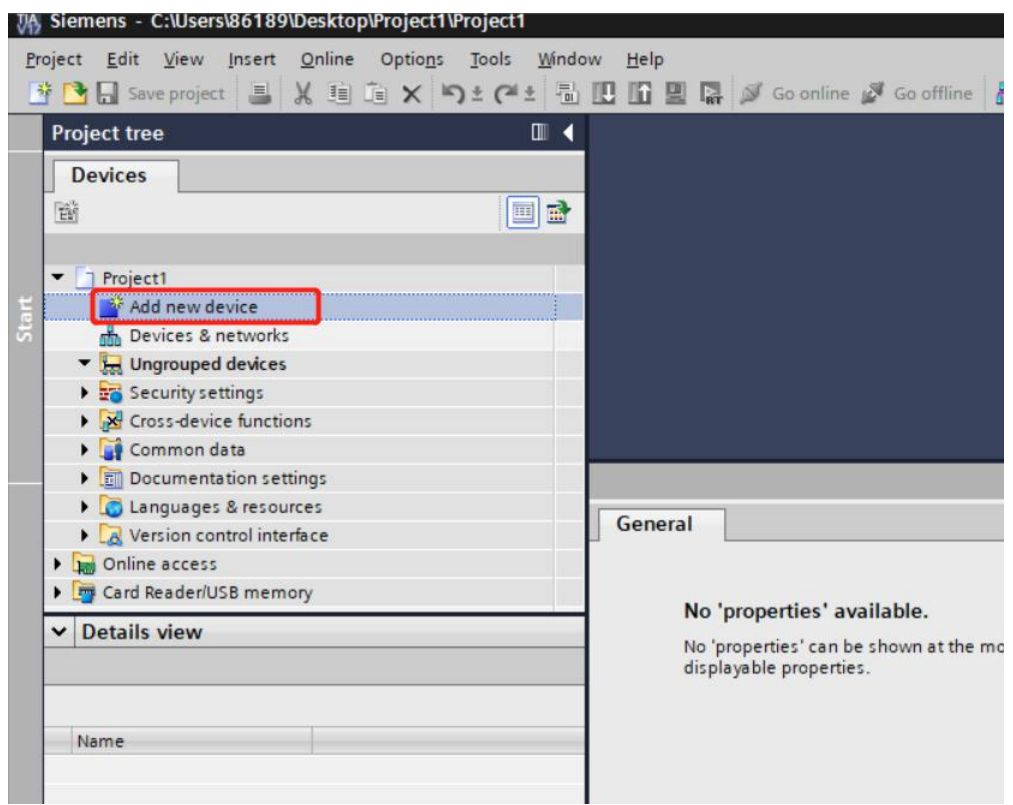

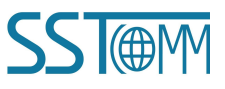

#### **User Manual**

3. Expand the "Controllers" tree and expand the "CPU" folder under "SIMATIC S7 300", then select the actual PLC model you want to connect. Then click "OK".

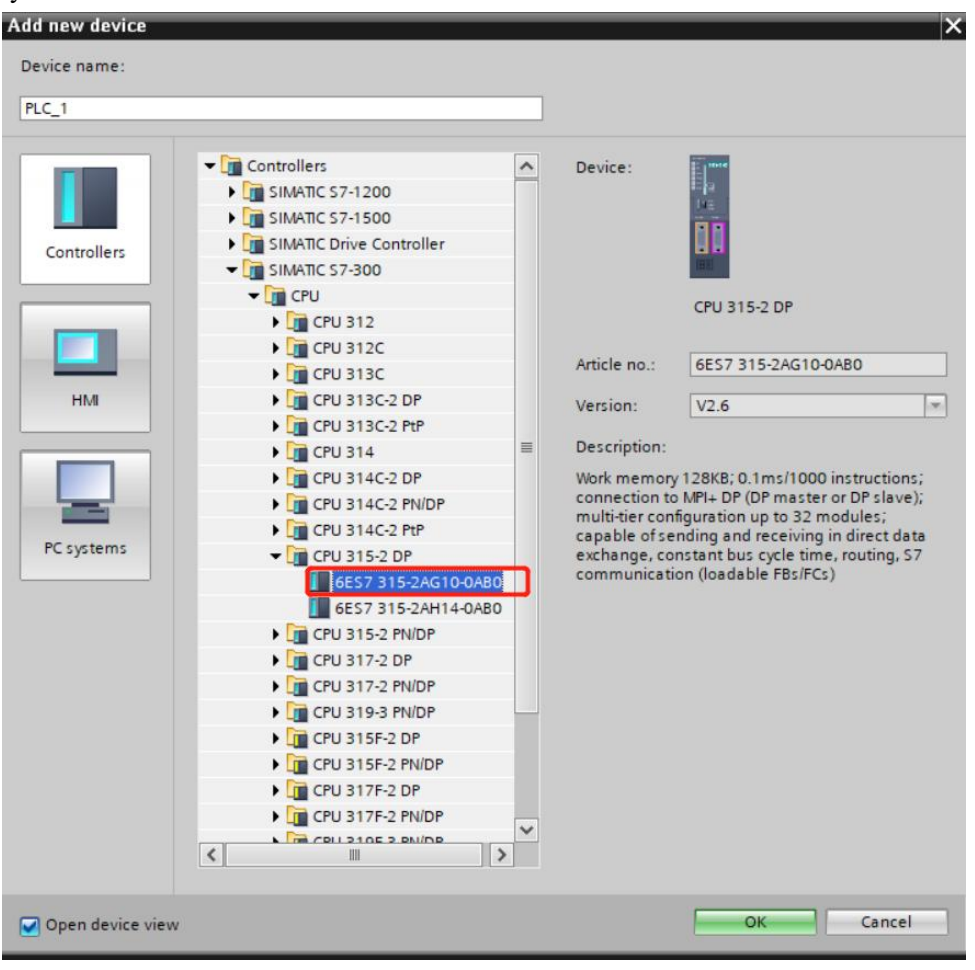

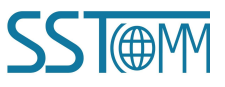

#### **User Manual**

4. Double click "MPI address", configure it and click "Add new subnet".

|                                                      |                                    | 515201 |                                   |                                        |                           |                                          |                                                              |                                  |               |               |           |           |                                  |
|------------------------------------------------------|------------------------------------|--------|-----------------------------------|----------------------------------------|---------------------------|------------------------------------------|--------------------------------------------------------------|----------------------------------|---------------|---------------|-----------|-----------|----------------------------------|
|                                                      |                                    |        |                                   |                                        |                           |                                          | 📱 Тор                                                        | ology                            | /iew          | H Net         | work view | De De     | v <mark>ice v</mark> iew         |
| PLC_                                                 | 1 [CPU 315-2 DP]                   | •      | ] 🖽 !                             |                                        |                           | 🔍 ±                                      |                                                              |                                  |               |               |           |           |                                  |
|                                                      |                                    | ~      |                                   |                                        |                           |                                          |                                                              |                                  |               |               |           |           | ^                                |
|                                                      |                                    | PLC    |                                   |                                        |                           |                                          |                                                              |                                  |               |               |           |           | =                                |
|                                                      | Rail 0                             | 2      | ₹4                                | 5                                      | 6                         | 7                                        | 8                                                            | 9                                | 10            | 11            |           |           |                                  |
|                                                      | Mun_o                              |        | HS                                |                                        | -                         |                                          |                                                              |                                  |               |               |           |           |                                  |
|                                                      |                                    | 112    | ſ                                 |                                        |                           |                                          |                                                              |                                  |               |               |           |           |                                  |
|                                                      |                                    |        |                                   |                                        |                           |                                          |                                                              |                                  |               |               |           |           |                                  |
|                                                      |                                    |        |                                   |                                        |                           |                                          |                                                              |                                  |               |               |           |           |                                  |
|                                                      | _                                  | 8      |                                   | _                                      | -                         |                                          | _                                                            | _                                | _             | _             | -         |           |                                  |
|                                                      |                                    |        |                                   |                                        |                           |                                          |                                                              |                                  |               |               |           |           |                                  |
|                                                      |                                    |        |                                   |                                        |                           |                                          |                                                              |                                  |               |               |           |           |                                  |
|                                                      |                                    |        |                                   |                                        |                           |                                          |                                                              |                                  |               |               |           |           | Contract of Contract of Contract |
| :                                                    | ]                                  |        |                                   |                                        |                           |                                          |                                                              | >                                | 100%          |               |           |           | ~                                |
| API inter                                            | rface_1 [X1]                       |        | _                                 |                                        |                           |                                          | P                                                            | ><br>roperti                     | 100%          | i. Info       | i V Dia   | agnostics |                                  |
| . Ⅲ<br>MPI inter<br>Genera                           | rface_1 [X1]                       | Syste  | em con                            | stants                                 | Tex                       | ts                                       | P                                                            | ><br>roperti                     | 100%<br>es    | L Info        | i 🖞 Dia   | agnostics |                                  |
| . Ⅲ<br>MPI inter<br>Genera<br>General                | rface_1 [X1]<br>al IO tags         | Syste  | em con                            | stants                                 | Tex                       | tts                                      | P                                                            | ><br>roperti                     | 100%<br>es    | L Info        | i 🗓 Dia   | agnostics |                                  |
| API inter<br>Genera<br>General<br>MPI addr           | rface_1 [X1]<br>II IO tags<br>ress | Syste  | em con<br>MPI ac                  | stants<br>Idress                       | Tex                       | tts                                      | P                                                            | roperti                          | 100%<br>es    | 1 Info        | 1 U Dia   | agnostics |                                  |
| Cenera<br>General<br>MPI addr                        | rface_1 [X1]<br>al IO tags<br>ress | Syste  | em con<br>MPI ac<br>Inte          | stants<br>Idress<br>rface n            | Tex                       | d with                                   | P                                                            | roperti                          | 00%           | 1 Info        | 1 Dia     | agnostics |                                  |
| C III<br>MPI inter<br>General<br>General<br>MPI addr | rface_1 [X1]                       | Syste  | em con<br>MPI ac<br>Inte          | stants<br>Idress<br>rface n            | Tex                       | tts<br>d with<br>Subnet                  | P                                                            | roperti                          | es            | <u>1</u> Info | i U Dia   | agnostics |                                  |
| C III<br>MPI inter<br>Genera<br>General<br>MPI addr  | rface_1 [X1]                       | Syste  | em con<br>MPI ac<br>Inte          | stants<br>Idress<br>rface n            | Tex<br>                   | d with<br>Subnet                         | P                                                            | ><br>roperti<br>network<br>Add n | ed<br>ew subr | L Info        | i V Dia   | agnostics |                                  |
| MPI inter<br>Genera<br>General<br>MPI addr           | rface_1 [X1]<br>II IO tags         | Syste  | em con<br>MPI ac<br>Inte          | stants<br>Idress<br>rface n            | Tex<br>etworked           | d with<br>Subnet                         | Not                                                          | ><br>roperti<br>network<br>Add n | es ed         | 1 Info        | i & Dia   | agnostics |                                  |
| MPI inter<br>Genera<br>General<br>MPI addr           | rface_1 [X1]<br>al IO tags<br>ress | Syste  | em con<br>MPI ac<br>Inte<br>Para  | stants<br>Idress<br>rface n<br>meters  | Tex<br>etworked           | d with<br>Subnet                         | E Not                                                        | roperti<br>network<br>Add n      | ed<br>ew subr | 1 Info        | L C Dia   | agnostics |                                  |
| MPI inter<br>Genera<br>General<br>MPI addr           | rface_1 [X1]                       | Syste  | em con<br>MPI ac<br>Inte          | stants<br>Idress<br>rface no<br>meters | Tex<br>etworked           | d with<br>Subnet                         | Not                                                          | ><br>roperti<br>network<br>Add n | ed<br>ew subr | ti Info       |           | agnostics |                                  |
| Ceneral<br>General<br>General<br>MPI addr            | rface_1 [X1]                       | Syste  | em con:<br>MPI ac<br>Inte         | stants<br>Idress<br>rface n<br>meters  | etworked                  | d with<br>Subnet<br>Address              | • Not                                                        | network<br>Add n                 | ed<br>ew subr | il Info       | i V Dia   | agnostics |                                  |
| C MPI inter<br>General<br>General<br>MPI addr        | rface_1 [X1]                       | Syst   | em con<br>MPI ac<br>Inter<br>Para | stants<br>Idress<br>rface n<br>meters  | Tex<br>etworked<br>Highes | d with<br>Subnet<br>Address<br>t address | <ul> <li>Not</li> <li>2</li> <li>31</li> <li>187.</li> </ul> | network<br>Add n                 | ed<br>ew subr | ti Info       | i V Dia   | agnostics |                                  |

5. It will generate "MPI\_1" network. The "Address" should match the MPI address of PLC. The default is 2.

| MPI interface_1 [X1]   |                          | Reperties 1 Info 1 Diagnostics |   | - |
|------------------------|--------------------------|--------------------------------|---|---|
| General IO tags Sy     | stem constants Texts     |                                |   |   |
| General<br>MPI address | MPI address              |                                |   |   |
|                        | Interface networked with |                                |   |   |
|                        | Subnet:                  | MPI_1                          | • |   |
|                        | •                        | Add new subnet                 |   |   |
|                        | Parameters               |                                |   | 1 |
|                        | Address:                 | 2                              | - |   |
|                        | Highest address:         | 31                             |   |   |
|                        | Transmission speed:      | 187.5 kbps                     |   |   |
|                        |                          |                                | ~ | ~ |

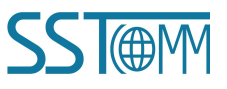

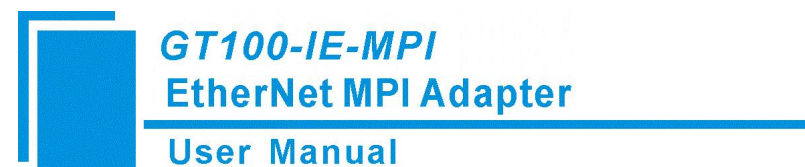

6. Then select "Add new device", select the "PC station" option under the "PC general" folder within the "PC systems" tree. Then click OK.

| Device name:                                   |                                                                                                    |                                                                      |                                                  |  |
|------------------------------------------------|----------------------------------------------------------------------------------------------------|----------------------------------------------------------------------|--------------------------------------------------|--|
| PC station                                     |                                                                                                    | 1                                                                    |                                                  |  |
| Controllers<br>Controllers<br>HM<br>PC systems | C Systems     C Second Second Se | Device:<br>Article no.:<br>Version:<br>Description:<br>SIMATIC PC st | SIMATIC PC station SIMATIC PC-Station V1.0 ation |  |
|                                                |                                                                                                    |                                                                      |                                                  |  |

7. Select "Communications modules"->"PROFIBUS"->"CP5611(A2), and drag it to the No.1 slot of PC station.

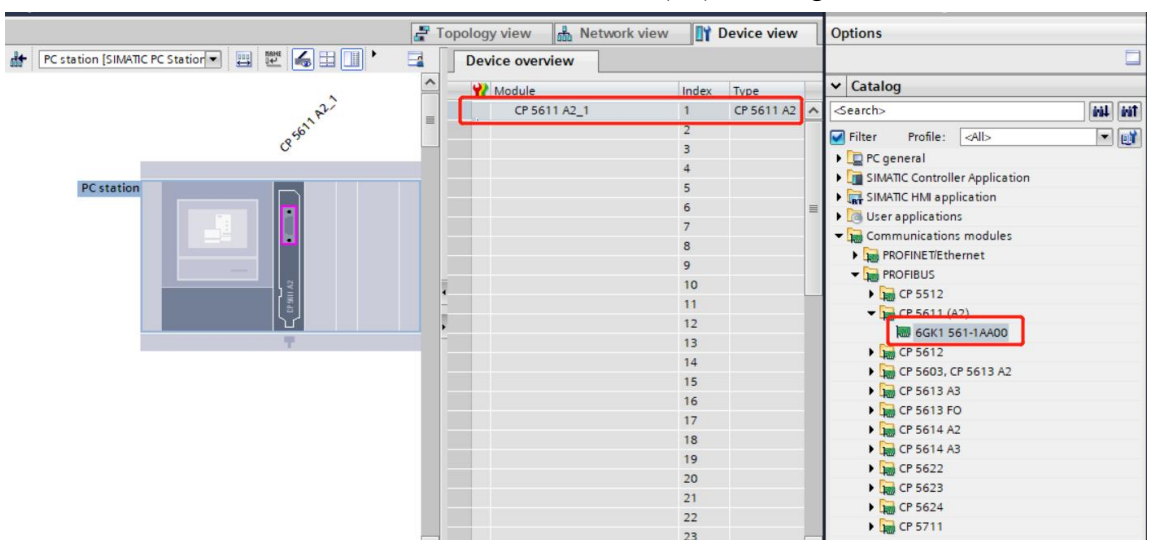

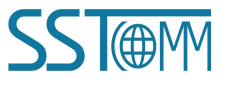

#### **User Manual**

8. Double click "CP5611A2\_A" to start configuring the serial interface parameters. Choose "MPI" for Interface type. Choose "MPI\_1" for Subnet, then set the "Address" to the GT100-IE-MPI Module address (The default is 0, and it must not conflict with any other station address on the bus).

| General IO ta          | gs System constants Texts |                    |
|------------------------|---------------------------|--------------------|
| General<br>MPI address | MPI address               |                    |
| Assignment             | Interface networked w     | th                 |
| Reserve LSAPs          |                           |                    |
|                        | Si                        | ibnet: MPI_1       |
|                        |                           | Add new subnet     |
|                        |                           |                    |
|                        | Parameters                |                    |
|                        |                           |                    |
|                        | Interface                 | type: MPI          |
|                        | Ad                        | dress: 0           |
|                        | Highest ad                | dress: 31 *        |
|                        | -<br>Transmission s       | peed: 187.5 kbps 📼 |
|                        |                           |                    |
|                        |                           | 7                  |

9. Select "Communications modules"->"PROFINET/Ethernet"->"IE general", drag it to the No.2 slot.

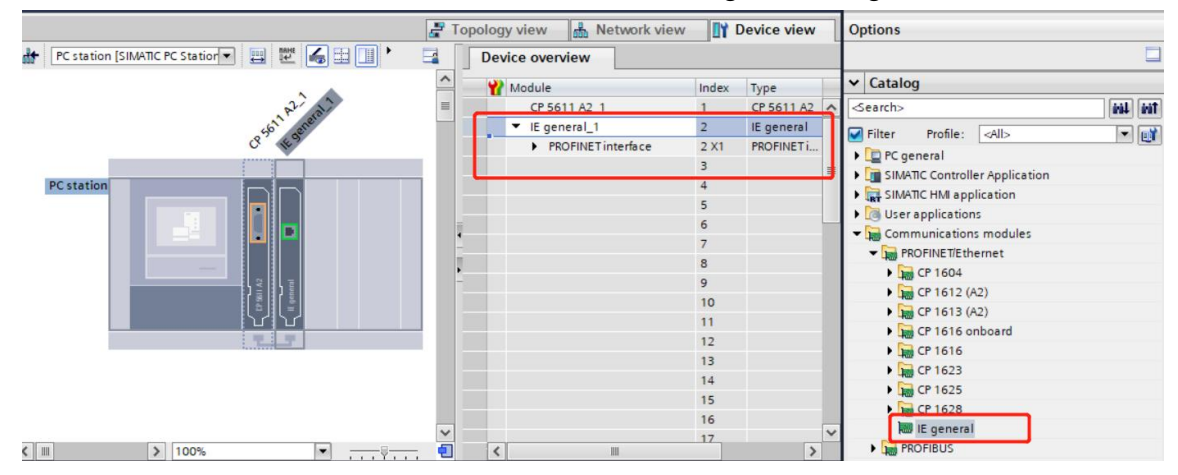

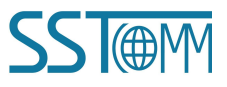

#### **User Manual**

10. Double click "IE general\_1" to start configuring the ethernet interface parameters. Click "Add new subnet" and it will automatically generate "PN/IE". Fill in the IP address and Subnet mask of the GT100-IE-MPI (The default, IP address is 192.168.1.188).

| IE general_1                                                                                                  | [IE General]                         |                  | Q Proper                                                | ties       | 🗓 Info 🕦 🖫                                      | Diagnostics | 1 a v |
|----------------------------------------------------------------------------------------------------|--------------------------------------|------------------|---------------------------------------------------------|------------|-------------------------------------------------|-------------|-------|
| General                                                                                                    | IO tags                              | System constants | Texts                                                   |            |                                                 |             |       |
| <ul> <li>General</li> <li>PROFINET int<br/>General<br/>Options</li> <li>Ethernet</li> <li>Advanced</li> </ul> | erface [X1]<br>addresses<br>Loptions | Ethernet addres  | ses<br>worked with<br>Subnet:                           | PN/IE      | _1<br>Add new subnet                            |             | =     |
|                                                                                                    |                                      | ISO protocol     | otocol<br>MAC address:                                  | 08         | -00 -06 -01 -00 -1                              | 20]         |       |
|                                                                                                    |                                      | Use IP prote     | ocol version 4 (<br>ocol<br>IP address:<br>Subnet mask: | 192<br>255 | . 168 . 0 . 188<br>. 255 . 255 . 0<br>se router |             |       |
|                                                                                                    |                                      | PROFINET         | nutri nutressi                                          | 0          |                                                 |             |       |

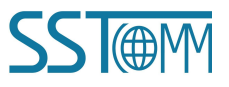

### **User Manual**

11. Right click "PLC", turn to "Go online". In the pop-up window, select "PN/IE" for "PG/PC" interface type, select local network card for "PG/PC Interface". Click searching, then the PLC will be found. Click "Go online".

| Devices                      |                                                                                                    |          |
|------------------------------|----------------------------------------------------------------------------------------------------|----------|
|                              |                                                                                                    |          |
|                              |                                                                                                    |          |
| <ul> <li>Project1</li> </ul> |                                                                                                    |          |
| 📑 Add new dev                | vice                                                                                                    |          |
| Devices & n                  | etworks                                                                                                    |          |
| ▼ 🛄 PLC_1 [CF                | Change device                                                                                                    |          |
| Device                       | Migrate to \$7-1500                                                                                                    |          |
| 😵 Online                     | Migrate to 57 1500                                                                                                    |          |
| 🕨 🛃 Progra                   | Open                                                                                                    |          |
| 🕨 🙀 Techn                    | Open in new editor                                                                                                    |          |
| 🕨 🐻 Extern                   | Open block/PLC data type                                                                                                    | F/       |
| 🕨 🌄 PLC ta                   | Cut                                                                                                    | Ctrl+X   |
| 🕨 💽 PLC da                   | Сору                                                                                                    | Ctrl+C   |
| 🕨 🙀 Watch 🗐                  | Paste                                                                                                    | Ctrl+V   |
| 🕨 🛐 Online 🗙                 | Delete                                                                                                    | Del      |
| 🕨 🚂 Device                   | Rename                                                                                                    | F2       |
| Progra                       | Go to topology view                                                                                                    |          |
| PLC su                       | Go to network view                                                                                                    |          |
| PLC al                       |                                                                                                    |          |
| Potails view                 | Compile<br>Download to dovice                                                                                                    |          |
| · Details view               | Backup from online device                                                                                                    |          |
| Module                       | Go online                                                                                                    | Ctrl∔K   |
| 2                            | Go offline                                                                                                    | Ctrl+M   |
| Name 9                       | Online & diagnostics                                                                                                    | Ctrl+D   |
| Device configur              | Receive alarms                                                                                                    |          |
| Online & diagno              | Cosochot of the actual value                                                                                                    |          |
| Program blocks               | Load snapshots as actual up                                                                                                    | aluer    |
| Technology obje              | Load start values as actual                                                                                                    | values   |
| External source              | Copy snapshots to start value                                                                                                    | ies 🕨    |
| PLC tags                     | The state in the second second s | chiA v   |
| 👔 PLC data types 불           | Start simulation Ctrl                                                                                                    | +Snift+X |
| Watch and force              | Compare                                                                                                    | •        |
| 👌 Online backups 📑           | Search in project                                                                                                    | Ctrl+F   |
| Device proxy da              | Cross-references                                                                                                    | F11      |
| A Dortal view                | Call structure                                                                                                    |          |

12. Right click "Program blocks", select "Upload from device (software)", then start uploading and downloading the program of PLC.

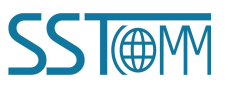

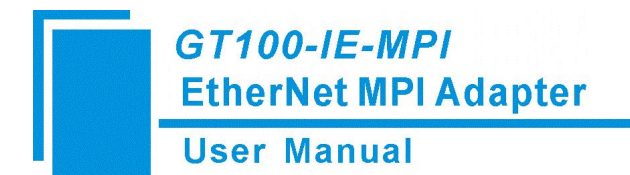

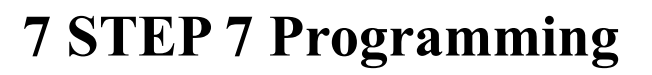

## 7.1 System Requirements

To program your PLC with STEP 7 using the GT100-IE-MPI, STEP 7 must first be installed on your system. Please refer to Siemens for instructions on how to install STEP 7.

And, please install the STEP 7 driver (Run as administrator) which is available on GT100-IE-MPI product page.

## 7.2 Programming

The following procedure will show you how to program your PLC using STEP 7.

#### 1. Set PG/PC interface

a. Using a web browser, go to the "S7 Bus Interface Parameters" page of the GT100-IE-MPI (See <u>Chapter 5.1</u>). Under 'Serial Interface Settings', set the 'Module address' to the desired MPI address for the GT100-IE-MPI (default is 0). This MPI address must be unique and cannot be the same as the PLC's MPI address.

|                      | Settings |   |
|----------------------|----------|---|
| Protocol mode:       | MPI M/S  | ~ |
| Module address:      | 0        |   |
| Bus highest address: | 31       | ] |
| Gap factor.          | 10       | ) |
| X1 baudrate:         | 187500   | ~ |
| X2 baudrate          | 187500   | ~ |

#### Serial Interface Settings

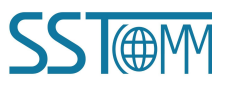

#### **User Manual**

Under 'Ethernet Interface Settings', set the 'S7TCP target address' to the actual PLC's MPI address (default is 2), and click the "Download" button to save the changes.

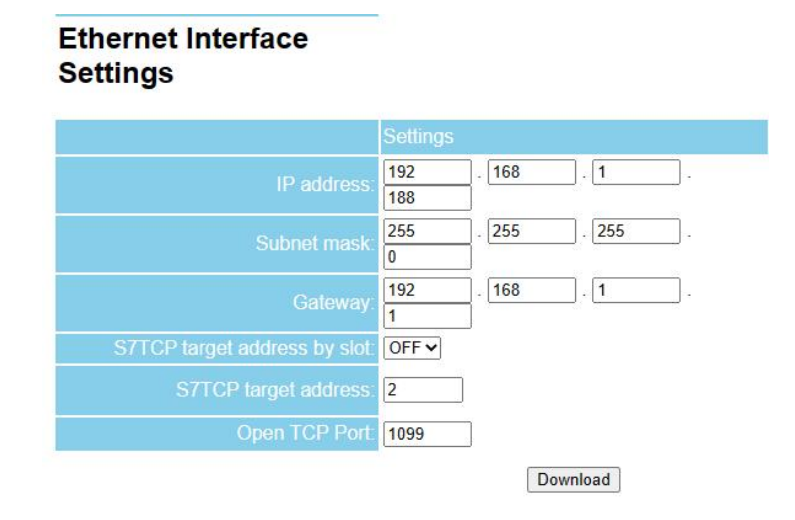

b. Open the STEP 7 programming software, select the menu "Options -> Set PG/PC Interface...".

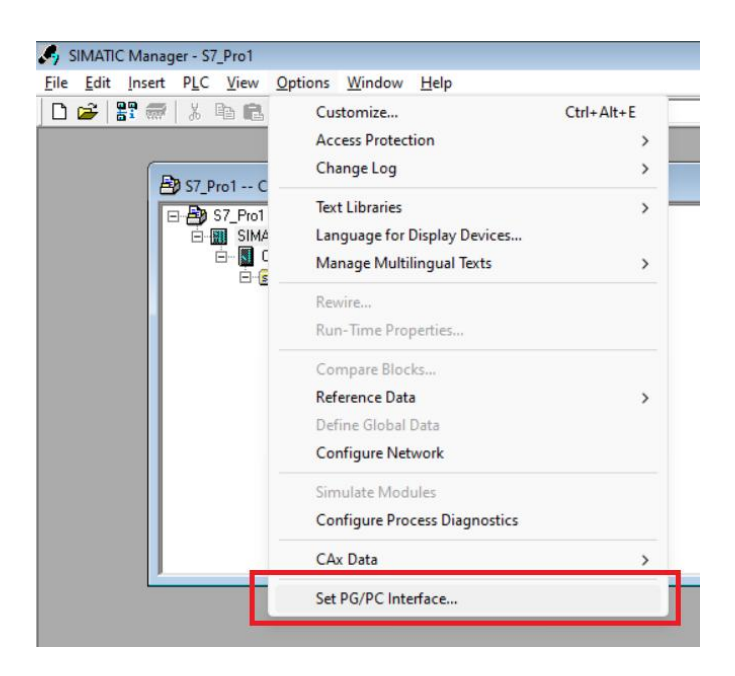

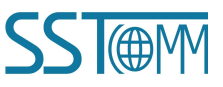

#### **User Manual**

c. Select IE-MPID.MPI.1 in the pop-up dialog box, and then click on Properties to change its IP address so that it is in the same IP subnet as the PC.

| Access Path LLDP / DCP PNIO Adapter Info                | 1            |     |
|---------------------------------------------------------|--------------|-----|
| Access Point of the Application:                        | 2            |     |
| S7ONLINE (STEP 7) -> IE-MPID MPI 1                      |              | -   |
| (Standard for STEP 7)                                   |              |     |
| Interface Parameter Assignment Used                     |              |     |
| IE-MPID.MPI.1                                           | Properties   |     |
| I ANONE>                                                | Diagnostics. | . [ |
| 喝IE-MPID.MPI.1<br>圈IE-MPID.PPI.1<br>喝IE-MPID.PROFIBUS.1 | Copy_        |     |
| Intel(R) Wireless-AC 9560.ISO.1                         | Delete       | Ĩ   |
| (User parameter assignment (converted))                 |              |     |
|                                                         |              |     |

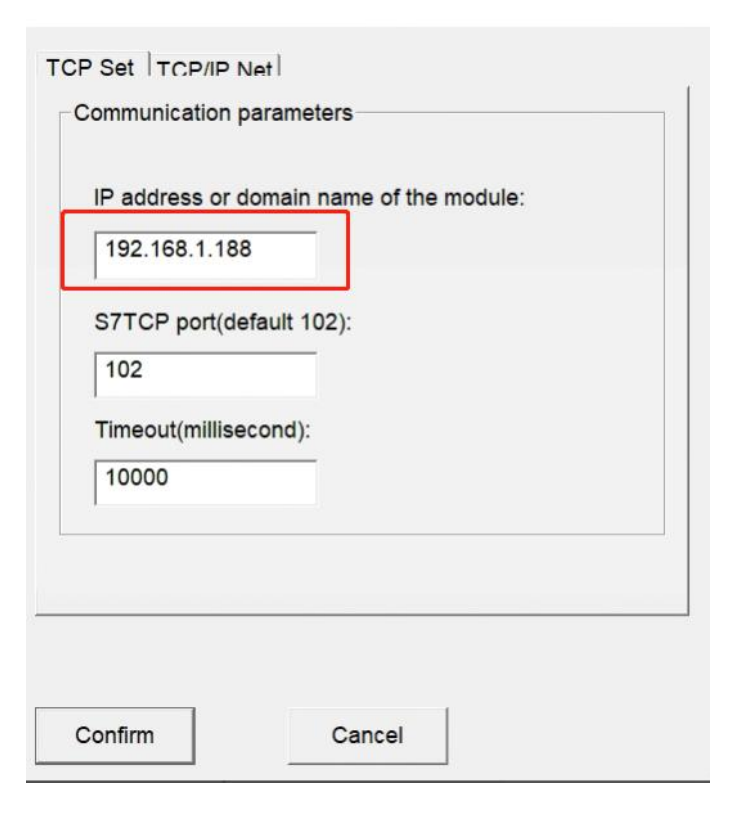

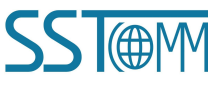

GT100-IE-MPI EtherNet MPI Adapter User Manual

### 2. Upload Program

a. Select the menu "PLC -> Upload Station to PG..." in the main window of STEP 7 software.

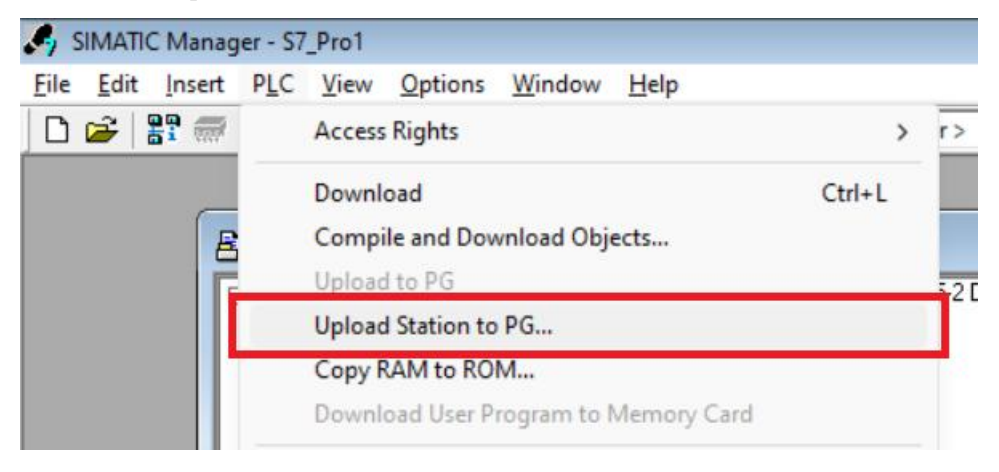

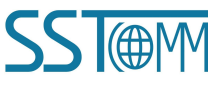

**User Manual** 

b. Click the "View" button to check the type of the PLC, and then click the "OK" button to upload the program from the PLC.

|                   | ess                                                      |                                                                                                    |                                                                                            |             |       |
|-------------------|----------------------------------------------------------|----------------------------------------------------------------------------------------------------|--------------------------------------------------------------------------------------------|-------------|-------|
| Which module do y | you want to                                              | reach?                                                                                                    |                                                                                            |             |       |
| <u>a</u> ck:      | 0 ÷                                                      | 1                                                                                                    |                                                                                            |             |       |
| <u>i</u> lot:     | 0 🕂                                                      |                                                                                                    |                                                                                            |             |       |
| Target Station:   |                                                          | l                                                                                                    |                                                                                            |             |       |
|                   | C Can                                                    | be reached by mear                                                                                                   | ns of gateway                                                                              |             |       |
| Enter connection  | to target st                                             | ation:                                                                                                    |                                                                                            |             | 12.5% |
| IP address        | MAC                                                      | Module type                                                                                                    | Station name                                                                               | Module name | Plant |
| 192.168.1.188     |                                                          | CPU 315-2 DP                                                                                                    |                                                                                            |             |       |
| Accessible Nodes  |                                                          |                                                                                                    |                                                                                            |             |       |
| Accessible Nodes  |                                                          | <u>U</u> pda                                                                                                    | te                                                                                         |             |       |
| Accessible Nodes  | connected<br>appropriate<br>ise of firewa                | Updato an enterprise net<br>ly protected against<br>ills and network segi<br>about industrial sec                    | te<br>work or directly to th<br>t unauthorized acce<br>mentation.<br>surity, please visit: | ne internet |       |
| Accessible Nodes  | connected<br>appropriate<br>ise of firewa<br>information | to an enterprise net<br>ly protected against<br>ills and network seg<br>about industrial sec<br>s.com/industrialsecu | te<br>work or directly to the<br>unauthorized acce<br>mentation.<br>surity, please visit:  | ne internet |       |

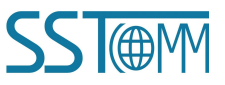

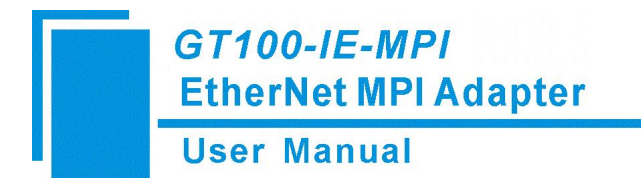

#### 3. Download Program

STEP 7 software will automatically check whether there is an Ethernet connection in the hardware configuration of the current S7-300 Station when performing download and when monitoring the Network communication interface.

a. Since the GT100IE-MPI driver has already been installed and "IE-MPID.MPI.1" has been selected in the PG/PC settings, you only need to select the S7-300 Station project and click "Download".

| ccess Path LLDP / DCP PNIO Adapter Info | 1           |   |
|-----------------------------------------|-------------|---|
| Access Point of the Application:        |             |   |
| S7ONLINE (STEP 7) -> IE-MPID MPI 1      |             | - |
| (Standard for STEP 7)                   |             |   |
| Interface Parameter Assignment Used     |             |   |
| IE-MPID.MPI.1                           | Properties  |   |
| Mone>                                   | Diagnostics |   |
| 疁IE-MPID.MPI.1<br>疁IE-MPID.PPI.1        | ~           | 1 |
| 疁IE-MPID.PROFIBUS.1                     | Copy_       |   |
| Intel(R) Wireless-AC 9560.ISO.1         | Delete      |   |
| (User parameter assignment (converted)) |             |   |
|                                         |             |   |

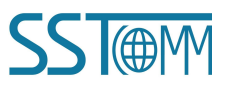

| GT100-IE-MPI               |   |
|----------------------------|---|
| <b>EtherNet MPI Adapte</b> | r |

| 11 | or  | Ma           | nua  | 1 |
|----|-----|--------------|------|---|
| U  | DEI | <b>IVI</b> a | IIua |   |

| тс                                                                                                    |                                                                                                    |
|----------------------------------------------------------------------------------------------------|----------------------------------------------------------------------------------------------------|
|                                                                                                    | Communication parameters                                                                                                    |
|                                                                                                    | IP address or domain name of the module:<br>192.168.1.188<br>S7TCP port(default 102):<br>102<br>Timeout(millisecond):<br>10000 |
|                                                                                                    |                                                                                                    |
|                                                                                                    | Confirm Cancel                                                                                                    |
| SIMATIC Manager - S7_Pro2                                                                                                    |                                                                                                    |
| File Edit Insert PLC View C                                                                                                    | Quetions Window Help<br>같이 약 문제 방문 (The Filler > 고 文 양 왕 梁 문 曰 티 N2                                                            |
| En S7 Pro2 - C) Program File                                                                                                    |                                                                                                    |
| □         - Pay S7. Pro2           □         - Pay S7. Pro2           □         - Pay S7. Pro2 | Hardware CPU312(1)                                                                                                    |

**b.** After clicking on download, a download progress bar will be displayed to confirm that the GT100-IE-MPI connection is working properly.

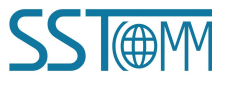

# GT100-IE-MPI EtherNet MPI Adapter User Manual

#### 4. Conclusion

After the S7-300 Station is established, you can start using GT100-IE-MPI to download and monitor program (Operate on the S7-300 Station of the STEP 7 project).

#### Note:

- a. You should run as administrator to install the STEP 7 driver and run STEP 7 software.
- b. The IP address of IE General in S7-300 Station rack should be the IP address of GT100-IE-MPI.
- c. The address parameter of the STEP 7 programming station for GT100-IE-MPI should be pre-set to the MPI station address of the current PLC (the default is 2).

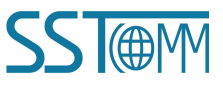

**User Manual** 

# **8 Modbus TCP Communication**

The GT100-IE-MPI can be configured to function as a Modbus TCP Server, which can be enabled using the Exclink configuration software. This feature is supported on S7-200, S7-300 and S7-400 PLCs. The PLC's Q output area is mapped starting at 0x0001, the I input area is mapped starting at 1x0001, and the M memory area is mapped starting at 3x0001. On S7-300 and S7-400 PLCs, the DB memory area blocks are mapped starting at 4x0001. On S7-200 PLCs, the V memory area is mapped starting at 4x0001.

The mapping address table is listed as below.

| Modbus Register<br>Starting Address | S7 Series PLC<br>Starting Address | Data Type         | Calculation                                                                                                    | Function Code                                                   |
|-------------------------------------|-----------------------------------|-------------------|----------------------------------------------------------------------------------------------------|-----------------------------------------------------------------|
| 0x0001                              | Q0.0                              | Bit               | Qm.n = 0x0001 + m*8 + n                                                                                                    | FC1 (Read Coil Status)                                          |
|                                     |                                   |                   |                                                                                                    | FC5 (Write Single Coil)                                         |
| 1x0001                              | 10.0                              | Bit               | Im.n = 1x0001 + (m * 8) + n                                                                                                    | FC2 (Read Discrete Input)                                       |
| 3x0001                              | MW0                               | Word<br>(2 bytes) | MW $m$ = 3x0001 + $m/2$                                                                                                    | FC4 (Read Input Registers)                                      |
|                                     |                                   |                   | Where <i>m</i> is an even number.                                                                                                    |                                                                 |
| 4x0001                              | DBx.DBW0<br>(S7-300 and S7-400)   | Word<br>(2 bytes) | DBx.DBWm = $4x0001 + m/2$<br>Where <i>m</i> is an even number.<br>( <i>x</i> is set through the Exclink<br>configuration software)             | FC3 (Read Holding Registers)<br>FC16 (Write Multiple Registers) |
|                                     | VW0<br>(S7-200)                   |                   | VWm = 4x0001 + m/2<br>Where <i>m</i> is an even number<br>(The V memory area in the Exclink<br>configuration software is configured as<br>DB1) | FC6 (Write Single Register)                                     |

- **Note:** Modbus register addresses are expressed in Base-1 notation. If the Modbus TCP Client uses Base-0 notation, then the addresses will need to be offset by one.
- Note: Please make sure your PC is configured within the same IP segment as the GT100-IE-MPI adapter. For example, if the adapter's IP address is 192.168.1.188, then your PC should be configured to 192.168.1.XXX.

| Modbus TCP IP Address: | The same IP address as the GT100-IE-MPI Default: 192.168.1.188 |
|------------------------|----------------------------------------------------------------|
| Modbus TCP Slave ID:   | The same as the station address of your PLC Default: 2         |

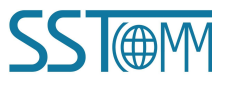

# GT100-IE-MPI EtherNet MPI Adapter User Manual

The following example will show how to access data from S7-300 PLC.

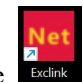

- 1. Open the Exclink software
- 2. Click the "Search" button.

| Bridge adaptor | Device no | Sorial nu  | Firmware ve  | MAC address | ID addrose | Subnot maek | Catoway | Device type | Production date |  |  |
|----------------|-----------|------------|--------------|-------------|------------|-------------|---------|-------------|-----------------|--|--|
| bridge adapter | Device na | Seriai IIu | Filliwale ve | MAC addiess | IF address | Subnet mask | Gateway | Device type | Floutetion tate |  |  |
|                |           |            |              |             |            |             |         |             |                 |  |  |
|                |           |            |              |             |            |             |         |             |                 |  |  |
|                |           |            |              |             |            |             |         |             |                 |  |  |
|                |           |            |              |             |            |             |         |             |                 |  |  |
|                |           |            |              |             |            |             |         |             |                 |  |  |
|                |           |            |              |             |            |             |         |             |                 |  |  |
|                |           |            |              |             |            |             |         |             |                 |  |  |
|                |           |            |              |             |            |             |         |             |                 |  |  |
|                |           |            |              |             |            |             |         |             |                 |  |  |
|                |           |            |              |             |            |             |         |             |                 |  |  |
|                |           |            |              |             |            |             |         |             |                 |  |  |
|                |           |            |              |             |            |             |         |             |                 |  |  |
|                |           |            |              |             |            |             |         |             |                 |  |  |
|                |           |            |              |             |            |             |         |             |                 |  |  |
|                |           |            |              |             |            |             |         |             |                 |  |  |
|                |           |            |              |             |            |             |         |             |                 |  |  |
|                |           |            |              |             |            |             |         |             |                 |  |  |
|                |           |            |              |             |            |             |         |             |                 |  |  |
|                |           |            |              |             |            |             |         |             |                 |  |  |
|                |           |            |              |             |            |             |         |             |                 |  |  |
|                |           |            |              |             |            |             |         |             |                 |  |  |
|                |           |            |              |             |            |             |         |             |                 |  |  |

#### The GT100-IE-MPI is found.

|                      |                                   | 1 1                 |                         |                               |                             |                              |                        |                           |                               |  |
|----------------------|-----------------------------------|---------------------|-------------------------|-------------------------------|-----------------------------|------------------------------|------------------------|---------------------------|-------------------------------|--|
| Bridge ac<br>GT100-I | apter Device na<br>E-MPI GT100-IE | Serial nu<br>109583 | Firmware ve<br>0.3.1.38 | MAC address<br>4E-45-54-01-AC | IP address<br>192.168.1.188 | Subnet mask<br>255.255.255.0 | Gateway<br>192.168.1.1 | Device type<br>SIEMENS_S7 | Production date<br>2021-11-26 |  |
|                      |                                   |                     |                         |                               |                             |                              |                        |                           |                               |  |
|                      |                                   |                     |                         |                               |                             |                              |                        |                           |                               |  |
|                      |                                   |                     |                         |                               |                             |                              |                        |                           |                               |  |
|                      |                                   |                     |                         |                               |                             |                              |                        |                           |                               |  |
|                      |                                   |                     |                         |                               |                             |                              |                        |                           |                               |  |
|                      |                                   |                     |                         |                               |                             |                              |                        |                           |                               |  |
|                      |                                   |                     |                         |                               |                             |                              |                        |                           |                               |  |
|                      |                                   |                     |                         |                               |                             |                              |                        |                           |                               |  |
|                      |                                   |                     |                         |                               |                             |                              |                        |                           |                               |  |

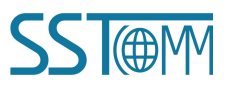

#### **User Manual**

| Device information     |                   |                   |         |                   |                               |                   |        |           |                     |
|------------------------|-------------------|-------------------|---------|-------------------|-------------------------------|-------------------|--------|-----------|---------------------|
| Model:                 | GT100-IE-MPI      | IP addre          | ss: 1   | 192.168.1.188     |                               | Export            | Import | Clear log | Refresh             |
| Serial number:         | 109583            | Subnet ma         | isk: 2  | 255.255.255.0     |                               |                   |        |           |                     |
| Firmware version:      | 0.3.1.38          | Gatew             | ay: 1   | 192.168.1.1       |                               | Doumland          | Unload | Doctort   | Dimensioner Hand at |
| Device type:           | SIEMENS_S7300     | MAC addre         | ess: 4  | 4E-45-54-01-AC-0F |                               | Download          | opioad | Restart   | Firmware opuat      |
| arameter configuration | Modbus slave Comm | unication diagnos | sis Con | nmunication test  |                               |                   |        |           |                     |
| Device name:           | GT100-IE-MPI      |                   |         |                   |                               |                   |        |           |                     |
| Protocol mode:         | MPI M/S v         | X2 mode:          | HMI     | ~                 | IP address:                   | 192.168.1.188     |        |           |                     |
| Module address:        | 0                 | X2 baudrate:      | Auto    | · · ·             | Subnet mask:                  | 255.255.255.0     |        |           |                     |
| Bus highest address:   | 31                | X2 databit:       | 8       |                   | Gateway:                      | 192.168.1.1       |        |           |                     |
| X1 baudrate:           | Auto ~            | X2 parity:        | None    | • ×               | S7TCP target address:         | 2                 |        |           |                     |
| Gap factor:            | 10                | X2 stopbit:       | 1       |                   | S7TCP target address by slot: | OFF ~             |        |           |                     |
|                        |                   |                   |         |                   | OpenTcp port:                 | 1099              |        |           |                     |
|                        |                   |                   |         |                   | Web display:                  | ON ~              |        |           |                     |
|                        |                   |                   |         |                   |                               | Advanced settings |        |           |                     |
|                        |                   |                   |         |                   |                               |                   |        |           |                     |
|                        |                   |                   |         |                   | neo display.                  | Advanced eattinge |        |           |                     |

#### 3. Double click the GT100-IE-MPI to enter into the configuration interface.

#### 4. Click the Modbus slave Tab.

| Dernee                                                             | informatio                                                                                     | on                                                                                                    |                                                            |                 |                   |
|--------------------------------------------------------------------|------------------------------------------------------------------------------------------------|----------------------------------------------------------------------------------------------------|------------------------------------------------------------|-----------------|-------------------|
|                                                                    | Mo                                                                                             | del: GT100-IE-MPI I                                                                                                    | P address: 192.168.1.188                                   | Export Import   | Clear log Refresh |
| 5                                                                  | erial num                                                                                      | ber: 109583 Sul                                                                                                    | bnet mask: 255.255.255.0                                   |                 |                   |
| Firm                                                               | iware vers                                                                                     | sion: 0.3.1.38                                                                                                    | Gateway: 192.168.1.1                                       | Such at a state |                   |
|                                                                    | Device t                                                                                       | ype: SIEMENS_S7300 MA                                                                                                    | C address: 4E-45-54-01-AC-0F                               | Download Opload | Restart           |
| aramete                                                            | er configur                                                                                    | ation Modbus slave Communication                                                                                                    | diagnosis Communication test                               |                 |                   |
| OFF                                                                |                                                                                                | (Only valid for \$7300/400)                                                                                                    | (X2 mode must be set modbus slave)                         |                 |                   |
| Modbu                                                              | s slave ad                                                                                     | dress table                                                                                                    | Modbus RTU                                                 |                 |                   |
| DB<br>DB·                                                          | number                                                                                         | Modbus area                                                                                                    | Slave address: 1                                           |                 |                   |
| DB:                                                                | 2                                                                                              | 405001-409800                                                                                                    | Target address: 2                                          |                 |                   |
| DB:                                                                | 3                                                                                              | 410001-414800                                                                                                    | Tuget uuress.                                              |                 |                   |
| DB:                                                                | 4                                                                                              | 415001-419800                                                                                                    |                                                            |                 |                   |
| DB:                                                                | 5                                                                                              | 420001-424800                                                                                                    |                                                            |                 |                   |
| DB:                                                                | 6                                                                                              | 425001-429800                                                                                                    |                                                            |                 |                   |
| DB:                                                                | 7                                                                                              | 430001-434800                                                                                                    |                                                            |                 |                   |
| DB:                                                                | 8                                                                                              | 435001-439800                                                                                                    |                                                            |                 |                   |
| DB:                                                                | 9                                                                                              | 440001-444800                                                                                                    |                                                            |                 |                   |
| og                                                                 |                                                                                                |                                                                                                    |                                                            |                 |                   |
| 024-04<br>024-04<br>024-04<br>024-04<br>024-04<br>024-04<br>024-04 | -28 10:56:<br>-28 10:56:<br>-28 10:56:<br>-28 10:56:<br>-28 10:56:<br>-28 10:56:<br>-28 10:56: | 45:1122.168.1.179)is connecting;[192.<br>45:Connect[192.168.1.186]successfull<br>45:Please wait while the device inform<br>45:Read information complete<br>45:Read configuration offset0.p<br>45:Pevice;[192.168.1.188]open succes | 108.1.189j<br>y<br>iation is read<br>lease wait<br>ssfully |                 |                   |
|                                                                    |                                                                                                |                                                                                                    |                                                            |                 |                   |

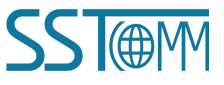

#### **User Manual**

Set the drop-down option to "ON" to enable Modbus TCP, then configure the DB block numbers for the Modbus slave addresses to be mapped to the PLC. In this example, the DB10 block will be mapped to 400001-404800.

Note: Before enabling Modbus TCP, first add the data blocks, such as DB1 and DB2, to the S7 PLC program.

| Kei Configuration tool[GT100-IE-MPI] - 192.168.1.188                                                                                                    |                                                                   |          |                  | – 🗆 X           |
|----------------------------------------------------------------------------------------------------|-------------------------------------------------------------------|----------|------------------|-----------------|
| Device information                                                                                                    |                                                                   |          |                  |                 |
| Model: GT100-IE-MPI IP                                                                                                    | address: 192.168.1.188                                            | Export   | Import Clear log | Refresh         |
| Serial number: 109583 Subr                                                                                                    | et mask: 255.255.255.0                                            |          |                  |                 |
| Firmware version: 0.3.1.38                                                                                                    | Gateway: 192.168.1.1                                              |          |                  |                 |
| Device type: SIEMENS_S7300 MAC                                                                                                    | address: 4E-45-54-01-AC-0F                                        | Download | Upload Restart   | Firmware Update |
| Parameter configuration Modbus slave Communication d                                                                                                    | agnosis Communication test                                        |          |                  |                 |
| ON (Only valid for \$7300/400)                                                                                                    | (X2 mode must be set modbus slave)                                |          |                  |                 |
| Modbus slave address table                                                                                                    | Modbus RTU                                                        |          |                  |                 |
| DB number Modbus area<br>DB: 10 400001-404800                                                                                                    | Slave address: 1                                                  |          |                  |                 |
| DB: 2 405001-409800                                                                                                    | Target address: 2                                                 |          |                  |                 |
| DB: 3 410001-414800                                                                                                    |                                                                   |          |                  |                 |
| DB: 4 415001-419800                                                                                                    |                                                                   |          |                  |                 |
| DB: 5 420001-424800                                                                                                    |                                                                   |          |                  |                 |
| DB: 6 425001-429800                                                                                                    |                                                                   |          |                  |                 |
| DB: 7 430001-434800                                                                                                    |                                                                   |          |                  |                 |
| DB: 8 435001-439800                                                                                                    |                                                                   |          |                  |                 |
| DB: 9 440001-444800                                                                                                    |                                                                   |          |                  |                 |
| Log<br>2024-04-28 10:56-45:Device:[192.168.1.188]open success<br>2024-04-28 11:05:08:Writing the mapping configuration, of<br>2024-04-28 11:05:09:Read file configuration complete<br>2024-04-28 11:05:09:Read file configuration offset0.ple<br>2024-04-28 11:05:12:Perice:12:21.681.188]disconnected<br>2024-04-28 11:05:12:Perice:12:21.681.188]disconnected<br>2024-04-28 11:05:12:20:Perice129:1681.188]disconnected<br>2024-04-28 11:05:12:20:Perice129:1681.188]disconnected<br>2024-04-28 11:05:12:Device:192.1681.188]open successful<br>2024-04-28 11:05:12:Device:192.1681.188]open success | fully<br>ffset0,please wait<br>ase walt<br>1<br>8.1.188]<br>fully |          |                  |                 |
|                                                                                                    |                                                                   |          |                  |                 |

5. When the configuration is done, please click the "Download" button to download the configuration into the GT100-IE-MPI adapter.

| Device                                                                               | informatio                                                                                   | on                                                                                                    |                                                                  |                       |      |
|--------------------------------------------------------------------------------------|----------------------------------------------------------------------------------------------|----------------------------------------------------------------------------------------------------|------------------------------------------------------------------|-----------------------|------|
|                                                                                      | Mo                                                                                           | del: GT100-IE-MPI                                                                                                    | IP address: 192.168.1.188 Export Import                          | Clear log Refresh     |      |
| S                                                                                    | erial num                                                                                    | ber: 109583                                                                                                    | ubnet mask: 255.255.255.0                                        |                       |      |
| Firm                                                                                 | iware ver<br>Device t                                                                        | sion: 0.3.1.38<br>ype: SIEMENS_S7300                                                                                                    | Gateway: 192.168.1.1<br>AC address: 4E-45-54-01-AC-0F            | Restart Firmware Upda | late |
| aramete                                                                              | r configur                                                                                   | ation Modbus slave Communicati                                                                                                    | n diagnosis Communication test                                   |                       |      |
| ON                                                                                   |                                                                                              | <ul> <li>(Only valid for \$7300/400)</li> </ul>                                                                                                    | (X2 mode must be set modbus slave)                               |                       |      |
| Modbu                                                                                | s slave ad                                                                                   | dress table                                                                                                    | Modbus RTU                                                       |                       |      |
| DB<br>DB:                                                                            | number<br>10                                                                                 | Modbus area<br>400001-404800                                                                                                    | Slave address: 1                                                 |                       |      |
| DB:                                                                                  | 2                                                                                            | 405001-409800                                                                                                    | Target ad Download configuration confirmation                    |                       |      |
| DB:                                                                                  | 3                                                                                            | 410001-414800                                                                                                    |                                                                  |                       |      |
| DB:                                                                                  | 4                                                                                            | 415001-419800                                                                                                    | Are you sure you want to download the configuration?             |                       |      |
| DB:                                                                                  | 5                                                                                            | 420001-424800                                                                                                    |                                                                  |                       |      |
| DB:                                                                                  | 6                                                                                            | 425001-429800                                                                                                    | Vor                                                              |                       |      |
| DB:                                                                                  | 7                                                                                            | 430001-434800                                                                                                    |                                                                  |                       |      |
| DB:                                                                                  | 8                                                                                            | 435001-439800                                                                                                    |                                                                  |                       |      |
| DB:                                                                                  | 9                                                                                            | 440001-444800                                                                                                    |                                                                  |                       |      |
| og                                                                                   |                                                                                              |                                                                                                    |                                                                  |                       |      |
| 2024-04<br>2024-04<br>2024-04<br>2024-04<br>2024-04<br>2024-04<br>2024-04<br>2024-04 | 28 10:56<br>28 10:56<br>28 10:56<br>28 10:56<br>28 10:56<br>28 10:56<br>28 10:56<br>28 10:56 | :45:[192.168.1.179]is connecting:[1<br>:45:Connect[192.168.1.188]success<br>:45:Please wait while the device info<br>:45:Read information complete<br>:45:Read configuration offset<br>:45:Read configuration complete<br>:45:Device:[192.168.1.188]open suc | 2.168.1.186]<br>Ily<br>mation is read<br>please wait<br>essfully |                       |      |

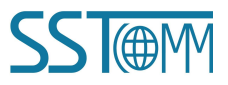

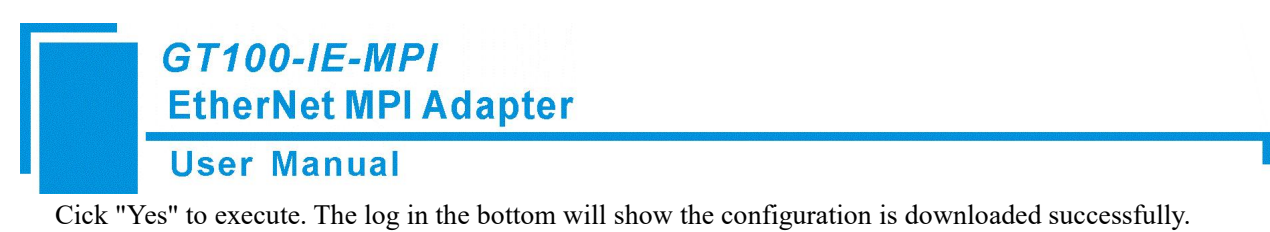

| 2024-04-28 11:05:08:Writing the r | napping configuration, offset0,please wait |  |
|-----------------------------------|--------------------------------------------|--|
| 2024-04-28 11:05:09:Write configu | uration complete                           |  |
| 2024-04-28 11:05:09:Reading the   | configuration offset0,please wait          |  |
| 2024-04-28 11:05:09:Read configu  | ration complete                            |  |
| 2024-04-28 11:05:12:Device:192.1  | .68.1.188is disconnected                   |  |
| 2024-04-28 11:05:12:[192.168.1.1  | 79]is connecting:[192.168.1.188]           |  |
| 2024-04-28 11:05:12:Connect[192   | .168.1.188]successfully                    |  |
| 2024-04-28 11:05:12:Device:[192.  | 168.1.188]open successfully                |  |
| -                                 |                                            |  |

6. Use a Modbus TCP Client to connect to the GT100-IE-MPI and read the data. In this example, the Modbus Poll acts as a Modbus TCP Client to read the data. Connect to IP address 192.168.1.188 and Slave ID 2.

| ପ୍ରି Modbus Poll - Mbpoll1                                              |                                            |                      | - 🗆 X                |
|-------------------------------------------------------------------------|--------------------------------------------|----------------------|----------------------|
| File Edit Connection Setup Functions Display                            | v View Window Help                         |                      |                      |
| 🗅 🗃 🔚 🎒 🗙 🗂 🗏 🚊 л. об с                                                 | onnection Setup                            | ×                    |                      |
| Mbpoll1                                                                 | Connection                                 | ОК                   |                      |
| Tx = 2: Err = 1: ID = 2: F = 03: SR = 1000                              | Modbus TCP/IP ~                            |                      |                      |
| No connection                                                           | Serial Settings                            | Cancel               |                      |
| Alias 00000                                                             | COM1 ~                                     | Mode                 |                      |
| 0 -24576                                                                | 0000 Devid                                 | ORTU OASCII          |                      |
| 2 0                                                                     | 3000 Daug *                                | Besponse Timeout     |                      |
| 3 21                                                                    | 8 Data bits 🗸 🗸                            | 1000 [ms]            |                      |
| 4 789                                                                   | Even Parity V                              | Delau Returnen Della |                      |
| 5 0                                                                     | 1 Stop Bit V Advanced                      | 20 Imsl              |                      |
| 6 0                                                                     |                                            | - Internet           |                      |
|                                                                         | Remote Modbus Server                       |                      |                      |
|                                                                         | 192.168.1.188                              | ~                    |                      |
|                                                                         | Server Port Connect Timeout                | O IPv4               |                      |
|                                                                         | 502 3000 [ms]                              |                      |                      |
|                                                                         |                                            | 0                    |                      |
| 객 Modbus Poll - Mbpoll1<br>File Edit Connection Setup Functions Display | View Window Help                           |                      | - O X                |
|                                                                         | Read/Write Definition                      | ×                    |                      |
| Mbpoll1                                                                 | Slave ID:                                  | ОК                   |                      |
| 1x - 9. Ell - 1. ID - 2. F - 03. SR - 1000IIIS                          | Function: 03 Bead Holding Begisters (4x) > | Capital              |                      |
| Alias 00000                                                             |                                            |                      |                      |
| 0 -11008                                                                | Address: V Protocol address. E.g. 40       | 011 -> 10            |                      |
| 1 21                                                                    | Quantity: 10                               |                      |                      |
| 2 0                                                                     | Scan Rate: 1000 [ms]                       | Apply                |                      |
| 3 21                                                                    | Disable                                    |                      |                      |
| 5 0                                                                     | Disable on error                           | Read/Write Once      |                      |
| 6 0                                                                     |                                            |                      |                      |
|                                                                         | Rows                                       |                      |                      |
|                                                                         | O 10 O 20 O 50 O 100 O Fit to Q            | uantity              |                      |
|                                                                         | Hide Alias Columns PLC Address             | es (Base 1)          |                      |
|                                                                         | Address in Cell Enron/Danie                | Mode                 |                      |
|                                                                         |                                            |                      |                      |
|                                                                         |                                            |                      |                      |
| or Help, press F1.                                                      |                                            |                      | 1192.168.1.1881: 502 |

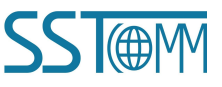

### **User Manual**

The data can now be read from the S7 PLC using Modbus TCP. Function codes FC6 or FC16 can also be used to write register values to the PLC.

| ଷ୍ଣି Modbus Poll - Mbpoll1                                    |                    | -   | ×  |
|---------------------------------------------------------------|--------------------|-----|----|
| File Edit Connection Setup Functions Display View Window Help |                    |     |    |
| 🗅 🚔 🔚 🞒 🗙 🛅 🖳 📋 几 05 06 15 16 17 22 23 TC 🖳 🦓 📢               |                    |     |    |
| D Mbpoll1                                                     | - • ×              |     |    |
| Tx = 36: Err = 1: ID = 2: F = 03: SR = 1000ms                 |                    |     |    |
| Alias 00000                                                   |                    |     |    |
| 0 3072                                                        |                    |     |    |
| 1 21                                                          |                    |     |    |
|                                                               |                    |     |    |
| 3 21                                                          |                    |     |    |
| 4 789                                                         | -                  |     |    |
| 5 0                                                           |                    |     |    |
| 6 0                                                           |                    |     |    |
|                                                               |                    | J   |    |
|                                                               |                    |     |    |
|                                                               |                    |     |    |
|                                                               |                    |     |    |
|                                                               |                    |     |    |
|                                                               |                    |     |    |
| For Help, press F1.                                           | [192.168.1.188]: 5 | 602 | .5 |

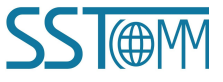

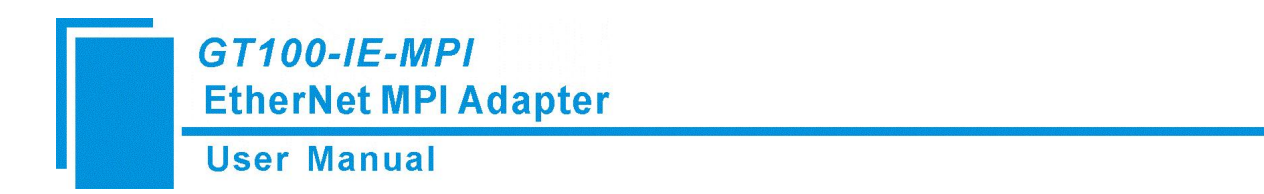

9 Use Case

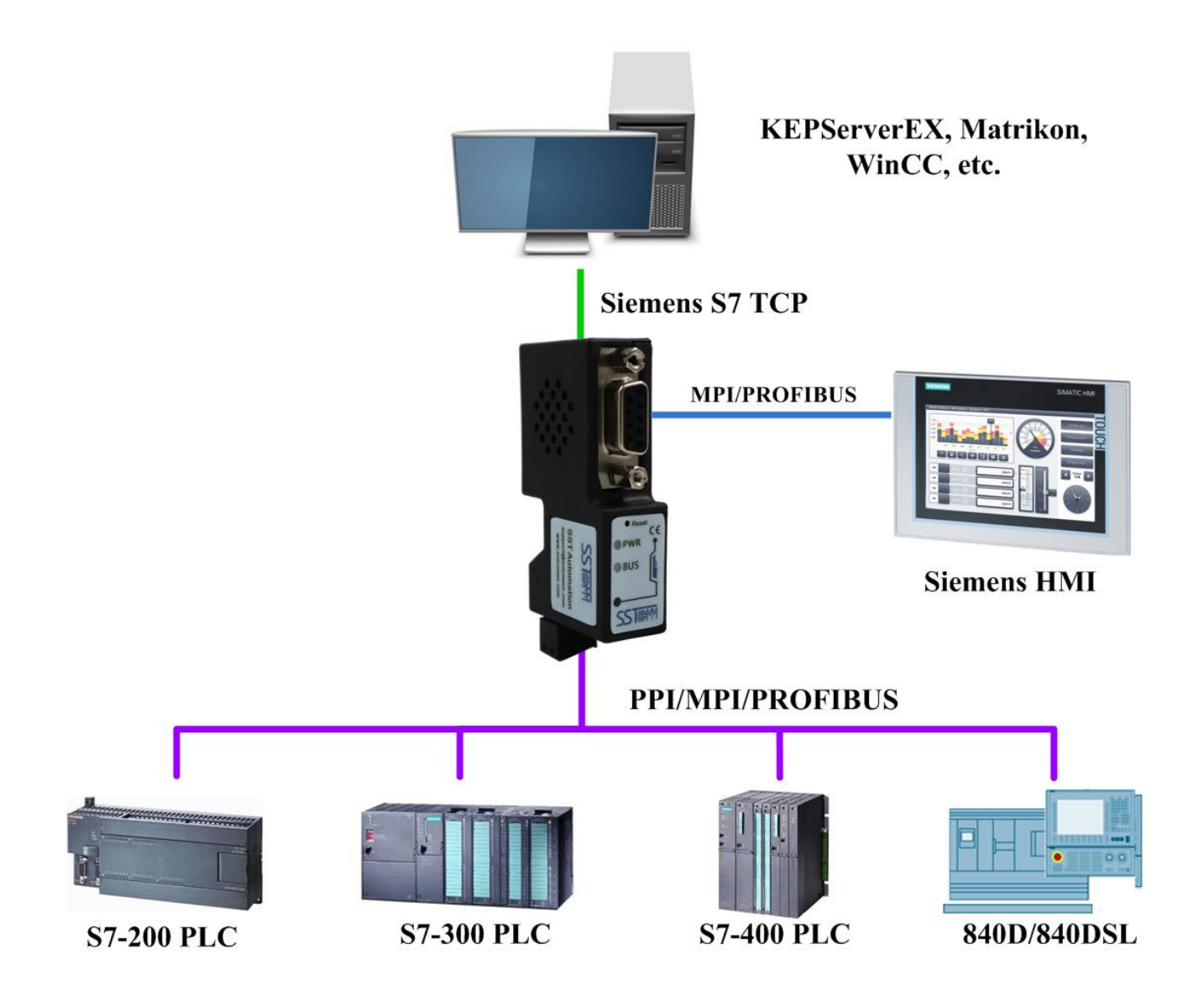

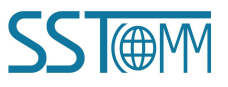

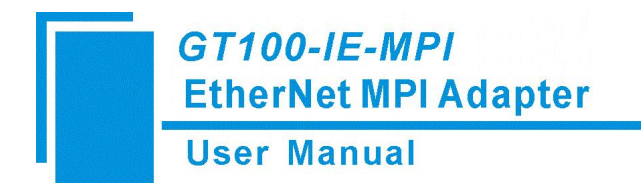

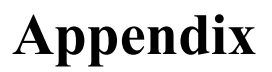

## A. How to connect GT100-IE-MPI to KEPServerEX

Firstly, please set S7TCP target address as 2 or other number, and set the IP address the same IP segment with the PC installed with KEPServerEX. Keep other parameters as default.

**SST@**M

|                       | Industrial Commu        | inication Bridge |                              |                   |                      |            |
|-----------------------|-------------------------|------------------|------------------------------|-------------------|----------------------|------------|
| Home                  | Device name:            |                  | Serial number:               | 00109583          | Firmware version:    | 0.3.1.38   |
| Parameter<br>Settings | Bridge adapter type:    | GT100-IE-MPI     | MAC address:                 | 4E-45-54-01-AC-0F | Production date:     | 2021-11-26 |
|                       | Serial Interface Di     | agnostics        |                              |                   |                      |            |
|                       | Protocol mode:          | MPI M/S          | X1 baudrate type:            | Auto              | X2 baudrate type:    | Auto       |
|                       | Bus status:             | Error            | X1 bandrate:                 | 9600              | X2 baudrate:         | 9600       |
|                       | Bridge adapter address: | 0                | X1 request counts:           | 0                 | X2 request counts:   | 0          |
|                       | Bus highest address:    | 31               | X1 response counts:          | 0                 | X2 response counts:  | 0          |
|                       | Gap factor:             | 10               | X1 error counts:             | 0                 | X2 error counts:     | 0          |
|                       | Master address sheet:   | 0                |                              |                   |                      |            |
|                       | Slave address sheet:    |                  |                              |                   |                      |            |
|                       | Ethernet Interface      | Diagnostics      |                              |                   |                      |            |
|                       | IP address:             | 192.168.1.188    | TCP connection counts:       | 0                 | TCP request counts:  | 0          |
|                       | Subnet mask.            | 255.255.255.0    | S7TCP connection counts:     | 0                 | TCP response counts. | 0          |
|                       | Gateway:                | 192.168.1.1      | Modbus connection<br>counts: | 0                 | TCP error counts:    | 0          |
|                       | S7TCP target address:   | 2                |                              |                   |                      |            |
|                       | S7TCP target address by | OFF              |                              |                   |                      |            |

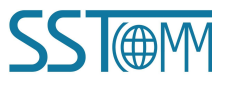

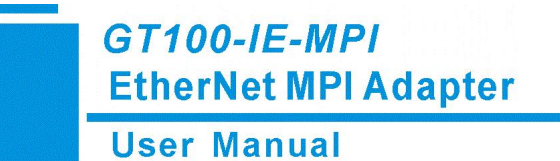

Then start configuring KEPServerEX.

#### 1. Create a new channel.

[Connected to Runtime] - KEPServerEX 6 Configuration

| Project                 | Channel Name            | / Driver | Connection |
|-------------------------|-------------------------|----------|------------|
| -(iii) Connectivity     | Click to add a channel. |          |            |
| Click to add a channel. |                         |          |            |
|                         |                         |          |            |
| Alarms & Events         |                         |          |            |
| Add Area                |                         |          |            |
| 📲 🛢 Data Logger         |                         |          |            |
| Add Log Group           |                         |          |            |
| EFM Exporter            |                         |          |            |
| Add Poll Group          |                         |          |            |
| DF for Splunk           |                         |          |            |
| Add Splunk Connection   |                         |          |            |
|                         |                         |          |            |
| Local Historian         |                         |          |            |
| Add Datastore           |                         |          |            |
| 🖃 🗊 Profile Library     |                         |          |            |
| Add Profile             |                         |          |            |
| Scheduler               |                         |          |            |
| Add Schedule            |                         |          |            |
| SINIMP Agent            |                         |          |            |

SST@M

|          | <i>GT100-IE-MPI</i><br>EtherNet MPI Adapter |   |
|----------|---------------------------------------------|---|
|          | User Manual                                 |   |
| 2. Selec | et Siemens TCP/IP Ethernet driver.          |   |
|          |                                             | × |
| ~        | Add Channel Wizard                          |   |
| s        | Select the type of channel to be created:   |   |
|          | Siemens TCP/IP Ethernet V                   |   |
|          |                                             |   |
|          |                                             |   |
|          |                                             |   |
|          |                                             |   |
|          |                                             |   |
|          |                                             |   |
|          |                                             |   |
|          |                                             |   |
|          |                                             |   |
|          |                                             |   |

#### 3. Fill the name of the Channel.

| $\leftarrow$ | Add Channel Wizard |
|--------------|--------------------|

| Specify the identity of this object. |   |
|--------------------------------------|---|
| Name:                                |   |
| GT100-IE-MPI                         | 0 |

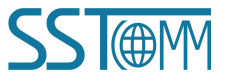

 $\times$ 

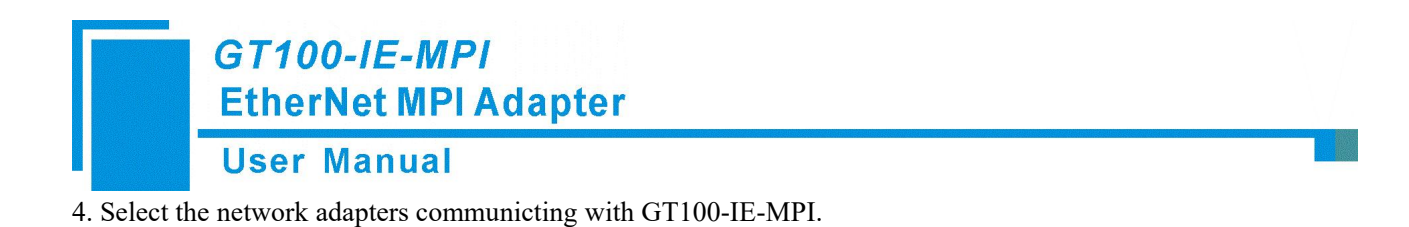

#### ← Add Channel Wizard

| Binding         | Adapter Name                             |  |
|-----------------|------------------------------------------|--|
| 169 254 185 157 | Default<br>Intel(R) Wi-Ei 6 AX201 160MHz |  |
| 192.168.1.193   | Realtek PCIe GbE Family Controller       |  |
| -               |                                          |  |
|                 |                                          |  |
|                 |                                          |  |
|                 |                                          |  |
|                 |                                          |  |
|                 |                                          |  |
|                 |                                          |  |
|                 |                                          |  |

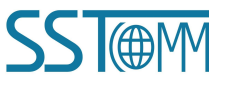

 $\times$ 

| p other parameters as default. Add Channel Wizard Choose how write data is passed to the underlying communications driver when more than one write exists in the write queue. Optimization Method: Write Only Latest Value for All Tags Specify the ratio of write operations to read operations, based on one read per configurable number of writes. Duty Cycle: 10                                                                                                    | Us                                                  | er Manual                                                                                                 |   |
|----------------------------------------------------------------------------------------------------|-----------------------------------------------------|----------------------------------------------------------------------------------------------------|---|
| Add Channel Wizard Choose how write data is passed to the underlying communications driver when more than one write exists in the write queue. Dytimization Method: Write Only Latest Value for All Tags © Specify the ratio of write operations to read operations, based on one read per configurable number of writes. Duty Cycle: 10                                                                                                    | ep other pa                                         | rameters as default.                                                                                      |   |
| Add Channel Wizard<br>Choose how write data is passed to the underlying communications driver when more than<br>one write exists in the write queue.<br>Optimization Method:<br>Write Only Latest Value for All Tags<br>Specify the ratio of write operations to read operations, based on one read per<br>configurable number of writes.<br>Duty Cycle:<br>10<br>©                                                                                                    |                                                     |                                                                                                    | × |
| Choose how write data is passed to the underlying communications driver when more than<br>one write exists in the write queue.<br>Optimization Method:<br>Write Only Latest Value for All Tags<br>Specify the ratio of write operations to read operations, based on one read per<br>configurable number of writes.<br>Duty Cycle:<br>10                                                                                                    | Add Cl                                              | nannel Wizard                                                                                             |   |
| Optimization Method:<br>Write Only Latest Value for All Tags<br>Specify the ratio of write operations to read operations, based on one read per<br>configurable number of writes.<br>Duty Cycle:<br>10                                                                                                    | Choose ho<br>one write                              | ow write data is passed to the underlying communications driver when more than exists in the write queue. |   |
| Write Only Latest Value for All Tags       Image: Constraint of the second second | Optimizat                                           | ion Method:                                                                                               |   |
| Specify the ratio of write operations to read operations, based on one read per configurable number of writes.<br>Duty Cycle:<br>10                                                                                                    | Write On                                            | y Latest Value for All Tags 🛛 🗸 🔞                                                                         |   |
| 10                                                                                                    |                                                     |                                                                                                    |   |
|                                                                                                    | Specify th<br>configural<br>Duty Cycle              | e ratio of write operations to read operations, based on one read per<br>ole number of writes.<br>e:      |   |
|                                                                                                    | Specify th<br>configural<br>Duty Cycle<br>10        | e ratio of write operations to read operations, based on one read per<br>ole number of writes.<br>e:<br>② |   |
|                                                                                                    | Specify th<br>configural<br>Duty Cycle<br>10        | e ratio of write operations to read operations, based on one read per<br>ole number of writes.<br>e:<br>② |   |
|                                                                                                    | Specify th<br>configural<br>Duty Cycle<br><u>10</u> | e ratio of write operations to read operations, based on one read per<br>ole number of writes.<br>e:<br>② |   |
|                                                                                                    | Specify th<br>configural<br>Duty Cycle<br>10        | e ratio of write operations to read operations, based on one read per<br>ole number of writes.<br>e:<br>@ |   |

← Add Channel Wizard

Choose how to send invalid floating-point numbers to the client.

Floating-Point Values:

Replace with Zero 🛛 🗸 🙆

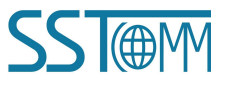

|   | User Manual                   |                                      |
|---|-------------------------------|--------------------------------------|
|   | Add Channel Wizard            |                                      |
| - | Identification                |                                      |
| _ | Name                          | GT100-IE-MPI                         |
|   | Description                   |                                      |
|   | Driver                        | Siemens TCP/IP Ethernet              |
|   | Diagnostics                   |                                      |
|   | Diagnostics Capture           | Disable                              |
|   | Tag Counts                    |                                      |
|   | Static Tags                   | 0                                    |
|   | Ethernet Settings             |                                      |
|   | Network Adapter               | Realtek PCIe GbE Family Controller   |
|   | Write Optimizations           |                                      |
|   | Optimization Method           | Write Only Latest Value for All Tags |
|   | Duty Cycle                    | 10                                   |
|   | Non-Normalized Float Handling |                                      |
|   | Electing-Doint Voluce         | Replace with Zero                    |

The channel is created successfully.

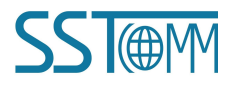

User Manual

Then you need to add a device.

- 5. Click to add a device.
- 🔯 [Connected to Runtime] KEPServerEX 6 Configuration

| project                                                                                                    | Channel Name | 1 | Driver                  |
|----------------------------------------------------------------------------------------------------|--------------|---|-------------------------|
| <ul> <li>Connectivity</li> <li>GT100-IE-MPI</li> <li>Click to add a device.</li> <li>Aliases</li> <li>Advanced Tags</li> <li>Adarms &amp; Events</li> <li>Add Area</li> <li>Data Logger</li> <li>Add Log Group</li> <li>EFM Exporter</li> <li>Add Poll Group</li> <li>K IDF for Splunk</li> <li>Add Splunk Connection</li> <li>Add Splunk Connection</li> <li>Add Agent</li> <li>Local Historian</li> <li>Add Datastore</li> </ul> | GT100-IE-MPI |   | Siemens TCP/IP Ethernet |

Add Device Wizard

| Specify the identity of this object. |   |
|--------------------------------------|---|
| Name:                                |   |
| <u>\$7-300</u>                       | ۲ |

 $\times$ 

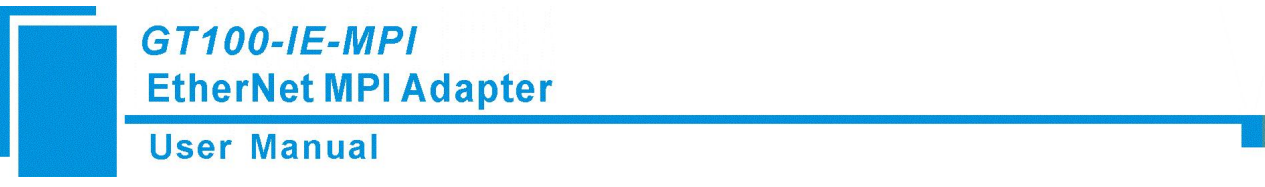

7. Select the actual S7 PLC model. GT100-IE-MPI only supports connecting S7-200, S7-300 and S7-400.

X

#### ← Add Device Wizard

Select the specific type of device associated with this ID. Options depend on the type of communications in use.

| Model:          |     |
|-----------------|-----|
| S7-300          | ~ 📀 |
| \$7-200         |     |
| S7-300          |     |
| S7-400          |     |
| S7-1200         |     |
| S7-1500         |     |
| NetLink: S7-300 |     |
| NetLink: S7-400 |     |

8. Fill in the IP address of GT100-IE-MPI.

| ← Ad   | d Device Wizard                                 |  |
|--------|-------------------------------------------------|--|
|        |                                                 |  |
| Specif | y the device's driver-specific station or node. |  |
| ID:    |                                                 |  |
| 192.10 | 68.1.188                                        |  |

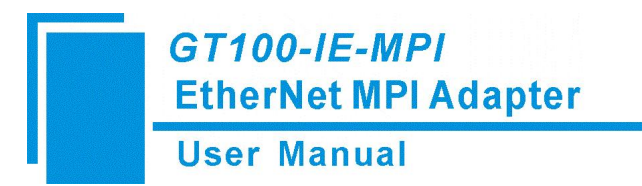

Keep other parameters as default.

| Add Device Wizard                          |                                             |
|--------------------------------------------|---------------------------------------------|
|                                            |                                             |
| Specify the method for determining         | g how often tags in the device are scanned. |
| Scan Mode:                                 |                                             |
| Respect Client-Specified Scan Rate         | e 🗸 🎯                                       |
| polling devices immediately.               |                                             |
| Initial Undates from Cache                 |                                             |
| Initial Updates from Cache:                |                                             |
| Initial Updates from Cache:<br>Disable v @ |                                             |
| Initial Updates from Cache:<br>Disable v 💿 |                                             |
| Initial Updates from Cache:<br>Disable v   |                                             |
| Initial Updates from Cache:<br>Disable v   |                                             |

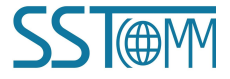

|               | User Manual                                                                                                    |
|---------------|----------------------------------------------------------------------------------------------------|
|               |                                                                                                    |
| А             | dd Device Wizard                                                                                                    |
| Defir         | ne the maximum amount of time, in seconds, allowed to establish a connection to a                                                        |
| Conr          | nect Timeout (s):                                                                                                    |
| 3             |                                                                                                    |
| ~             |                                                                                                    |
| from          | the target device to indicate completion.                                                                                                |
| Requ          | iest Timeout (ms):                                                                                                    |
| 2000          |                                                                                                    |
| Indic<br>requ | ate how many times the driver sends a communications request before considering the<br>est to have failed and the device to be in error. |
| Atte          | mpts Before Timeout:                                                                                                    |
| 2             |                                                                                                    |
| Defir         | ne how long, in milliseconds, the driver waits before sending the next request to the                                                    |
| Defir         | he how long, in milliseconds, the driver waits before sending the next request to the                                                    |

Automatically remove the device from the scan due to communication failures.

Demote on Failure:

Disable 🗸 🙆

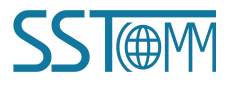

| Add Device Wizard                                  |                                                                                                    |
|----------------------------------------------------|----------------------------------------------------------------------------------------------------|
| Select the automatic tag gene                      | ration action to be taken on device startup.                                                                                                    |
| On Device Startup:                                 |                                                                                                    |
| Do Not Generate on Startup                         | ~ 💿                                                                                                    |
| Indicate the preferred method<br>On Duplicate Tag: | of avoiding creation of duplicate tags.                                                                                                    |
| Delete on Create                                   | · ·                                                                                                    |
| Indicate a tax group name for                      | new generated tags. If empty, generated tags are added at                                                                                                    |
| the device level.                                  | and the she was a consider the second second s |

Instruct the server to automatically create sub groups for automatically generated tags.

Allow Automatically Generated Subgroups:

Enable 🗸 🥝

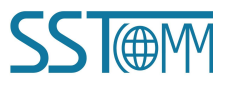

|              | <i>GT100-IE-MPI</i><br>EtherNet MPI Adapter                                                                                                    |
|--------------|----------------------------------------------------------------------------------------------------|
|              | User Manual                                                                                                    |
| 9. Ke        | eep the default port as 102. Since it is fixed in S7 communication port in the S7-200/S7-300/S7-400 PLC.                                              |
|              | X                                                                                                    |
| $\leftarrow$ | Add Device Wizard                                                                                                    |
|              | Set the TCP/IP port number configured for this device.<br>Port Number:<br>102<br>Enter the device port number where the NetLink adapter is connected. |
|              |                                                                                                    |
|              |                                                                                                    |

| Add Device Wizard<br>4D57                                                                                                    |   |
|----------------------------------------------------------------------------------------------------|---|
| Add Device Wizard<br>4D57<br>Specify the remote (device) unique address for this connection in hexadecimal.<br>Remote TSAP:<br>4D57<br>Select the type of connection link to be used in communications.<br>ink Type:<br>PC<br>Select the rack number where this CPU resides.<br>CPU Rack:<br>0<br>Select the slot number where this CPU resides.          |   |
| Add Device Wizard<br>4D57 ©<br>Specify the remote (device) unique address for this connection in hexadecimal.<br>Remote TSAP:<br>4D57 ©<br>Select the type of connection link to be used in communications.<br>Link Type:<br>PC V ©<br>Enter the rack number where this CPU resides.<br>CPU Rack:<br>0 ©<br>Enter the slot number where this CPU resides. |   |
| 4D57   Specify the remote (device) unique address for this connection in hexadecimal.   Remote TSAP:   4D57   Select the type of connection link to be used in communications.   Link Type:   PC   PC   Select the rack number where this CPU resides.   CPU Rack:   0   Select the slot number where this CPU resides.                                   |   |
| 4D57<br>Specify the remote (device) unique address for this connection in hexadecimal.<br>Remote TSAP:<br>4D57<br>Select the type of connection link to be used in communications.<br>.ink Type:<br>PC<br>Enter the rack number where this CPU resides.<br>CPU Rack:<br>0<br>Senter the slot number where this CPU resides.                               |   |
| Specify the remote (device) unique address for this connection in hexadecimal.<br>Remote TSAP:<br>4D57                                                                                                    |   |
| Specify the remote (device) unique address for this connection in hexadecimal.<br>Remote TSAP:<br>4D57                                                                                                    |   |
| AD57<br>Select the type of connection link to be used in communications.<br>Link Type:<br>PC<br>Enter the rack number where this CPU resides.<br>CPU Rack:<br>0<br>Enter the slot number where this CPU resides.                                                                                                    |   |
| AD57 (<br>Select the type of connection link to be used in communications.<br>Link Type:<br>PC v (<br>Enter the rack number where this CPU resides.<br>CPU Rack:<br>0 (<br>Enter the slot number where this CPU resides.                                                                                                    |   |
| Select the type of connection link to be used in communications.<br>Link Type:<br>PC v v<br>Enter the rack number where this CPU resides.<br>CPU Rack:<br>D v<br>Enter the slot number where this CPU resides.                                                                                                    |   |
| ink Type:<br>PC $\checkmark$ @<br>Enter the rack number where this CPU resides.<br>CPU Rack:<br>D $\textcircled{O}$<br>Enter the slot number where this CPU resides.                                                                                                    |   |
| PC v @<br>Enter the rack number where this CPU resides.<br>CPU Rack:<br>0 @<br>Enter the slot number where this CPU resides.                                                                                                    |   |
| Enter the rack number where this CPU resides.<br>CPU Rack:<br>0 @<br>Enter the slot number where this CPU resides.                                                                                                    |   |
| Enter the rack number where this CPU resides.<br>CPU Rack:<br>D @<br>Enter the slot number where this CPU resides.                                                                                                    |   |
| CPU Rack:<br>0 @<br>Enter the slot number where this CPU resides.                                                                                                    | I |
| 0 💿                                                                                                    | I |
| nter the slot number where this CPU resides.                                                                                                    | I |
| nter the slot number where this CPU resides.                                                                                                    | I |
|                                                                                                    | I |
| CPU Slot:                                                                                                    | 1 |
| 2                                                                                                    | V |
| p other parameters as default.                                                                                                    |   |
|                                                                                                    | × |
|                                                                                                    |   |
| Add Device Wizard                                                                                                    |   |
|                                                                                                    |   |
|                                                                                                    |   |

|                                                                                                    | d and a second second se |
|----------------------------------------------------------------------------------------------------|----------------------------------------------------------------------------------------------------|
| ou can import Step 7 proje                                                                                                    | ect to generate the tags or do not import and manually create the tag later.                                                                                                    |
|                                                                                                    | ×                                                                                                    |
| Add Device Wizard                                                                                                    |                                                                                                    |
| ಲಾಭವಾರಾವ ಭಾಲಾಶಕ ನೆಲ್ಲ ಕೆಲೆಸಿದರು. ನೆಲೆ                                                                                         |                                                                                                    |
|                                                                                                    |                                                                                                    |
|                                                                                                    |                                                                                                    |
| Select the source for tag                                                                                                    | import.                                                                                                    |
| Select the source for tag<br>Fag Import Type:                                                                                 | import.                                                                                                    |
| Select the source for tag<br>Fag Import Type:<br>Step 7 Project File                                                          | import.                                                                                                    |
| Select the source for tag<br>Tag Import Type:<br>Step 7 Project File                                                          | import.                                                                                                    |
| Select the source for tag<br>Tag Import Type:<br>Step 7 Project File<br>Locate and select the Sier                            | import.<br>v @<br>mens Step 7 project file from which to import tags.                                                                                                    |
| Select the source for tag<br>Tag Import Type:<br>Step 7 Project File<br>Locate and select the Sier<br>Step 7 Project (*.S7P): | import.<br>v @<br>mens Step 7 project file from which to import tags.                                                                                                    |
| Select the source for tag<br>Tag Import Type:<br>Step 7 Project File<br>Locate and select the Sie<br>Step 7 Project (*.S7P):  | import.<br>v ©<br>mens Step 7 project file from which to import tags.<br>©                                                                                                    |

## GT100-IE-MPI EtherNet MPI Adapter User Manual

12. Then the device is created successfully. Click ok to close.

#### ← Add Device Wizard

| Ξ | Identification             |                                    |
|---|----------------------------|------------------------------------|
|   | Name                       | S7-300                             |
|   | Description                |                                    |
|   | Driver                     | Siemens TCP/IP Ethernet            |
|   | Model                      | S7-300                             |
|   | Channel Assignment         | GT100-IE-MPI                       |
|   | ID                         | 192.168.1.188                      |
| 8 | Operating Mode             |                                    |
|   | Data Collection            | Enable                             |
|   | Simulated                  | No                                 |
| = | Tag Counts                 |                                    |
|   | Static Tags                | 0                                  |
| = | Scan Mode                  |                                    |
|   | Scan Mode                  | Respect Client-Specified Scan Rate |
|   | Initial Updates from Cache | Disable                            |
| Ξ | Communication Timeouts     |                                    |
|   | Connect Timeout (s)        | 3                                  |
|   | Request Timeout (ms)       | 2000                               |
|   | Attompte Roforo Timoout    | 2                                  |

Then you should create the tags or auto generate the tags.

#### Manually click to add a tag.

[Connected to Runtime] - KEPServerEX 6 Configuration

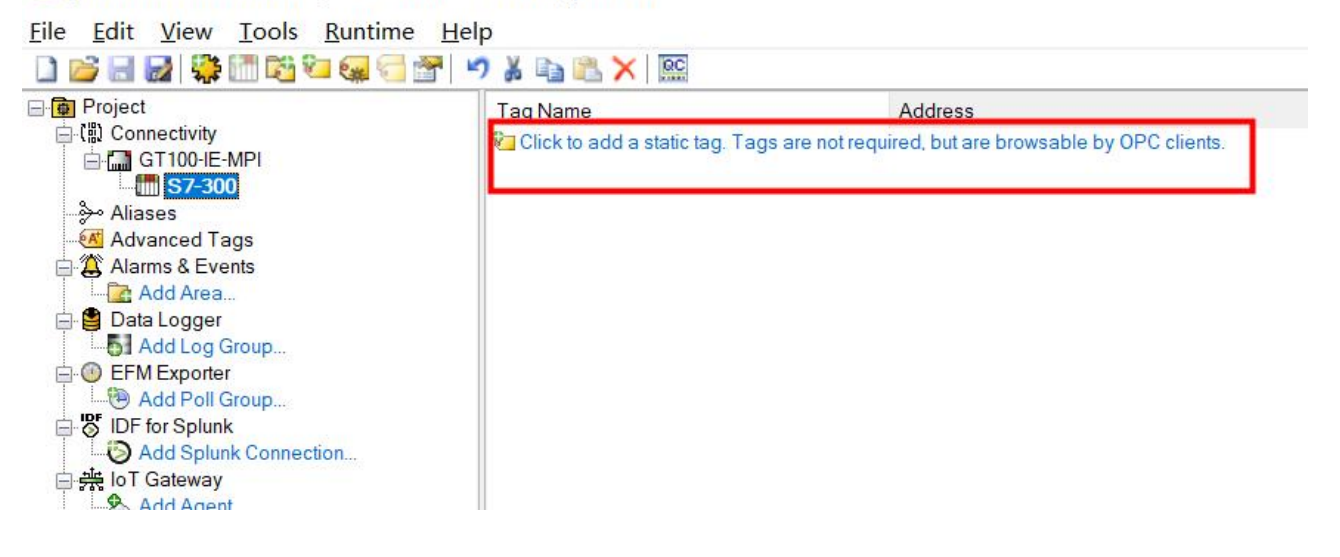

X

### **User Manual**

#### The address should be in the Step 7 project.

#### 🔯 Property Editor - GT100-IE-MPI.S7-300

| Property Groups | Identification  |            |
|-----------------|-----------------|------------|
| General         | Name            | test       |
| Scaling         | Description     |            |
| Ū.              | Data Properties |            |
|                 | Address         | DB10.W0    |
|                 | Data Type       | Default    |
|                 | Client Access   | Read/Write |
|                 | Scan Rate (ms)  | 100        |
|                 |                 |            |
|                 |                 |            |
|                 |                 |            |
|                 |                 |            |
|                 |                 |            |
|                 |                 |            |
|                 |                 |            |
|                 |                 |            |

Or, you can select a Step 7 Project file. And move to "Tag Generation" to auto create the tags.

#### Property Editor - GT100-IE-MPI.S7-300

| Property Groups          | 🖃 Tag Import                                                                                                    |                                                                |
|--------------------------|----------------------------------------------------------------------------------------------------|----------------------------------------------------------------|
| General                  | Tag Import Type                                                                                                  | Step 7 Project File                                            |
| Scan Mode                | Step 7 Project (*.S7P)                                                                                           | C:\ProgramData\Siemens\Automation\Step7\S7Proj\ts-180v1\test.s |
| Timing                   | Program Path                                                                                                    | SIMATIC 300(1)\CPU 315-2 DP\S7 Program(1)                      |
| Auto-Demotion            | and the second second second second second second second second second second second second second second second |                                                                |
| Tag Generation           |                                                                                                    |                                                                |
| Communication Parameters |                                                                                                    |                                                                |
| S7 Communication Parame  |                                                                                                    |                                                                |
| Addressing Options       |                                                                                                    |                                                                |
| Tag Import               |                                                                                                    |                                                                |
| Redundancy               |                                                                                                    |                                                                |
| and the second second    |                                                                                                    |                                                                |
|                          |                                                                                                    |                                                                |
|                          |                                                                                                    |                                                                |
|                          |                                                                                                    |                                                                |
|                          |                                                                                                    |                                                                |
|                          |                                                                                                    |                                                                |
|                          |                                                                                                    |                                                                |

#### 😳 Property Editor - GT100-IE-MPI.S7-300

| Property Groups          | Tag Generation                          |                            |
|--------------------------|-----------------------------------------|----------------------------|
| General                  | On Device Startup                       | Do Not Generate on Startup |
| Scan Mode                | On Duplicate Tag                        | Delete on Create           |
| Timing                   | Parent Group                            |                            |
| Auto-Demotion            | Allow Automatically Generated Subgroups | Enable                     |
| Tag Generation           | Create                                  | Create tags                |
| Communication Parameters |                                         |                            |
| S7 Communication Parame  |                                         |                            |
| Addressing Options       |                                         |                            |
| Tag Import               |                                         |                            |
| Redundancy               |                                         |                            |
|                          |                                         |                            |
|                          |                                         |                            |
|                          |                                         |                            |
|                          |                                         |                            |
|                          |                                         |                            |

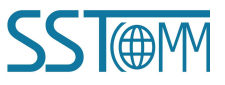

X

## GT100-IE-MPI EtherNet MPI Adapter User Manual

Then, the tags will be created under device S7-300.

| [Connected to Runtime] - KEPServerE    | X 6 Configuration |                 |   | - 0        |  |
|----------------------------------------|-------------------|-----------------|---|------------|--|
| <u>File Edit View Tools Runtime He</u> | elp               |                 |   |            |  |
| 🗋 📂 🗟 🥵 🍀 🛅 📬 😪 🧺 🚰                    | 🔊 🎽 🗈 🛍 🗙 🔛       |                 |   |            |  |
| Project                                | Tag Name          | Address         | 1 | Data Type  |  |
|                                        | 🤜 SendData[0]     | DB10.WORD0      |   | Word       |  |
|                                        | CondData SendData | DB10,WORD0[466] |   | Word Array |  |
| B DB10                                 | CendData[1]       | DB10,WORD2      |   | Word       |  |
| DB20                                   | SendData[2]       | DB10,WORD4      |   | Word       |  |
| DB30                                   | GendData[3]       | DB10,WORD6      |   | Word       |  |
| - Aliases                              | GendData[4]       | DB10,WORD8      |   | Word       |  |
| Advanced Tags                          | CendData[5]       | DB10,WORD10     |   | Word       |  |
| 🚍 🎒 Alarms & Events                    | GendData[6]       | DB10,WORD12     |   | Word       |  |
|                                        | SendData[7]       | DB10,WORD14     |   | Word       |  |
| 🖻 💾 Data Logger                        | SendData[8]       | DB10,WORD16     |   | Word       |  |
| Add Log Group                          | SendData[9]       | DB10,WORD18     |   | Word       |  |
|                                        | SendData[10]      | DB10,WORD20     |   | Word       |  |
| E B IDE for Splunk                     | SendData[11]      | DB10,WORD22     |   | Word       |  |
| Add Splunk Connection                  | SendData[12]      | DB10,WORD24     |   | Word       |  |
| □ 柴 IoT Gateway                        | SendData[13]      | DB10,WORD26     |   | Word       |  |
| - 😓 Add Agent                          | SendData[14]      | DB10,WORD28     |   | Word       |  |
| 🖨 🔁 Local Historian                    | SendData[15]      | DB10,WORD30     |   | Word       |  |
| - 1 Add Datastore                      | SendData[16]      | DB10,WORD32     |   | Word       |  |
| 😑 🎒 Profile Library                    | SendData[17]      | DB10,WORD34     |   | Word       |  |
| Add Profile                            | SendData[18]      | DB10,WORD36     |   | Word       |  |
|                                        | SendData[19]      | DB10,WORD38     |   | Word       |  |
| Add Schedule                           | SendData[20]      | DB10WORD40      |   | Word       |  |
|                                        |                   |                 |   |            |  |

13. Click "QC" Quick Client in the tool bar to review the data.

| Quick Client - 无标题 *                                                                                  |                                                 |                            |                   | -               |
|----------------------------------------------------------------------------------------------------|-------------------------------------------------|----------------------------|-------------------|-----------------|
| t View Tools Help                                                                                     |                                                 |                            |                   |                 |
| 😹 💣 💣 😭 👗 🖻 🖷 🗙                                                                                       |                                                 |                            |                   |                 |
| are.KEPServerEX.V6                                                                                    | Item ID                                         | ∠ Data Type Va             | lue Timestamp     | Quality         |
| 1100-E-MPI \$72300<br>Tirolie-MPI \$7300 DB10<br>.TIrolie-MPI \$7300 DB20<br>.TIrolie-MPI \$7300 DB30 | CT100-IE-MPILS7-300.test                        | Word 0_                    | 13:59:53.345      | Good            |
| 匾 OPC Quick Client - 无频题 *<br>File Edit View Tools Hel                                                |                                                 |                            | _                 | o x             |
| D 📽 🖬 🛫 💣 🖆 👗 🗞 🗑                                                                                     | ×                                               |                            |                   |                 |
| B-: Kepware KEPServerEX.V6                                                                            | Item ID                                         | / Data Type Value          | Timestamp Quality | Update C        |
| GT100-IE-MPLS7-300                                                                                    | GT100-E-MPI.S7-300.DB10.SendData                | Word Array [0, 0, 0, 0, 0, | 13:59:53.293 Good | 1               |
| GT100-IE-MPLS7-300 DB20                                                                               | GT100-E-MPLS7-300 DB10.SendData[0]              | Word 0                     | 13:59:53:293 Good | 1               |
| GT100-IE-MPLS7-300 DB30                                                                               | GT100-E-MPLS7-300 DB10 SendData[1]              | Word 0                     | 13:59:53:303 Good | 1               |
|                                                                                                    | GT100-E-MPLS7-300 DB10 SendData[3]              | Word 0                     | 13:59:53:303 Good | 1               |
|                                                                                                    | GT100-IE-MPI S7-300 DB10 SendData[4]            | Word 0                     | 13:59:53:303 Good | 1               |
|                                                                                                    | CT100/E-MPIS7300 DB10 SondData[4]               | Word 0                     | 13:59:53:303 Good | 4               |
|                                                                                                    | GT100-IE-MPI S7-300 DB10 SendData[6]            | Word 0                     | 13:59:53:303 Good | 1               |
|                                                                                                    | CT100/E-MPI S7-300 DB10 SondData[0]             | Word 0                     | 13:59:53:303 Good | 1               |
|                                                                                                    | GT100-E-MPLS7-300 DB10 SendData[8]              | Word 0                     | 13:59:53:314 Good | 1               |
|                                                                                                    | GT100-E-MPLS7-300 DB10 SendData[0]              | Word 0                     | 13:59:53:314 Good | 1               |
|                                                                                                    | CT100/E-MPLS7-300 DB10 SendData[3]              | Word                       | 13:59:53:293 Good | 1               |
|                                                                                                    | GT100/E-MPLS7300 DB10 SendData[10]              | Word                       | 13:59:53:293 Good | 1               |
|                                                                                                    | GT100-E-MPLS7-300 DB10 SendData[12]             | Word 0                     | 13:59:53:293 Good | i               |
|                                                                                                    | GT100-E-MPLS7-300 DB10 SendData[13]             | Word 0                     | 13:59:53:293 Good | i               |
|                                                                                                    | GT100-E-MPLS7-300 DB10 SendData[14]             | Word 0                     | 13:59:53:293 Good | i               |
|                                                                                                    | GT100-IE-MPI.S7-300.DB10.SendData[15]           | Word 0                     | 13:59:53.293 Good | 1               |
|                                                                                                    | GT100-IE-MPI.S7-300.DB10.SendData[16]           | Word 0                     | 13:59:53.293 Good | 1               |
|                                                                                                    | GT100-IE-MPI.S7-300.DB10.SendData[17]           | Word 0                     | 13:59:53.293 Good | 1               |
|                                                                                                    | GT100-IE-MPI.S7-300.DB10.SendData[18]           | Word 0                     | 13:59:53.293 Good | 1               |
|                                                                                                    | GT100-IE-MPI.S7-300.DB10.SendData[19]           | Word 0                     | 13:59:53.293 Good | 1               |
|                                                                                                    | GT100-IE-MPI.S7-300.DB10.SendData[20]           | Word 0                     | 13:59:53.293 Good | 1               |
|                                                                                                    | GT100-IE-MPI.S7-300.DB10.SendData[21]           | Word 0                     | 13:59:53.293 Good | 1               |
|                                                                                                    | G I 100-IE-MPI.S7-300.DB10.SendData[22]         | Word 0                     | 13:59:53.293 Good | 1               |
|                                                                                                    | G I 100-IE-MPLS /-300.DB10.SendData[23]         | Word 0                     | 13:59:53:293 Good | 1               |
|                                                                                                    | W G 1100-IE-MPLS7-300.DB10.SendData[24]         | Word 0                     | 13:59:53:293 Good | 1               |
|                                                                                                    | CT100/E-MPLS7-300 DB10.SendData[25]             | Word 0                     | 13:53:53:293 Good | 1               |
|                                                                                                    | CT100 E MDLS7 300 DB10 SendData[26]             | Word 0                     | 13.59.53.293 Good | -               |
|                                                                                                    | GT100-E-MPLS7-300-DB10-SendData[27]             | Word 0                     | 13.59.53.293 Good | 1               |
|                                                                                                    | w G i TUO'IL TIIP 1,37-300.00 TU,StrinuData[20] | word                       | 13.33.33.233 3000 |                 |
|                                                                                                    |                                                 |                            |                   |                 |
| Date Time                                                                                             | Event                                           |                            |                   |                 |
| 0 2023-06-09 13:59:53                                                                                 | Connected to se                                 |                            |                   |                 |
| 0 2023-06-09 13:59:53                                                                                 | Added group 'G                                  |                            |                   |                 |
| 2023-06-09 13:59:53                                                                                   | Added group 'G                                  |                            |                   |                 |
| 2023-06-09 13:59:53                                                                                   | Added source C                                  |                            |                   |                 |
| 2023-00-09 13:59:53                                                                                   | Added group G                                   |                            |                   |                 |
| 2023-06-09 13:59:53                                                                                   | Added group 'G                                  |                            |                   |                 |
| 0 2023-06-09 13:59:53                                                                                 | Added 12 items t                                |                            |                   |                 |
| 0 2023-06-09 13:59:53                                                                                 | Added 1 items t.                                |                            |                   |                 |
| Deadu                                                                                                 |                                                 |                            |                   | Born Count 1017 |
|                                                                                                    |                                                 |                            |                   |                 |

You can see the data value is 0 and Quality is Good. That means the connection is normal.

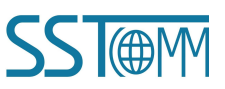

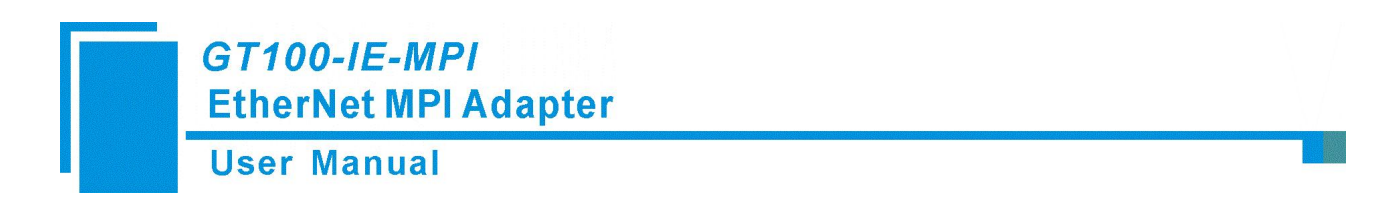

### **B.** How to connect GT100-IE-MPI to Node-Red

Install the contrib-S7 module. Click the "Manage palette".

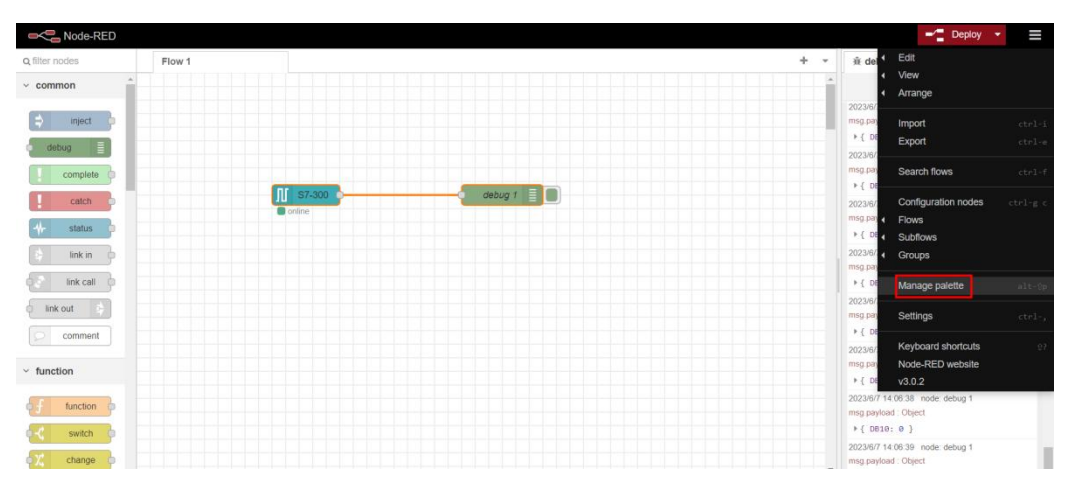

Search S7 in the "Install" area and install node-red-contrib-s7 module.

| Node-RED                     |        |               |                                                                                                    |  |  |
|------------------------------|--------|---------------|----------------------------------------------------------------------------------------------------|--|--|
| Q filter nodes               | Flow 1 | User Settings |                                                                                                    |  |  |
| common                       |        |               | Close                                                                                                    |  |  |
| inject                       |        | View          | Nodes Install                                                                                                    |  |  |
| debug                        |        | Palette       | sort: 17 a-z recent C                                                                                                |  |  |
| complete                     |        |               | Q S7 14/4424 ¥                                                                                                    |  |  |
| catch                        | S7-300 | Keyboard      | Node-RED nodes to communicate with Siemens MPI/PPI/DP adapters           • 1.0.0-beta.2         1 year, 2 months ago |  |  |
| ++ status                    |        |               |                                                                                                    |  |  |
| by link in                   |        |               | <ul> <li>I.0.2          <sup>™</sup> 1 year, 7 months ago         <ul> <li>install</li> </ul> </li> </ul>            |  |  |
| link call                    |        |               | 🗑 node-red-contrib-s7 🖸                                                                                              |  |  |
| link out                     |        |               | A Node-RED node to interact with Siemens S7 PLCs                                                                     |  |  |
| Comment                      |        |               | R node-red-contrib-s7-http (2                                                                                        |  |  |
|                              |        |               | A Node-RED node to interact with Siemens S7 via HTTP                                                                 |  |  |
| <ul> <li>function</li> </ul> |        |               | 🗣 1.0.0 🏙 5 years, 3 months ago install                                                                              |  |  |
| function                     |        |               | node-red-contrib-s7comm      A Node DED node to communicate with Siemens S7 DLCs                                     |  |  |
| c c switch                   |        |               | 1.1.6                                                                                                    |  |  |
| Change                       |        |               | + 4 more                                                                                                    |  |  |
|                              |        |               |                                                                                                    |  |  |

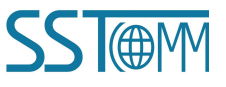

**User Manual** 

After installation, you will see the new node.

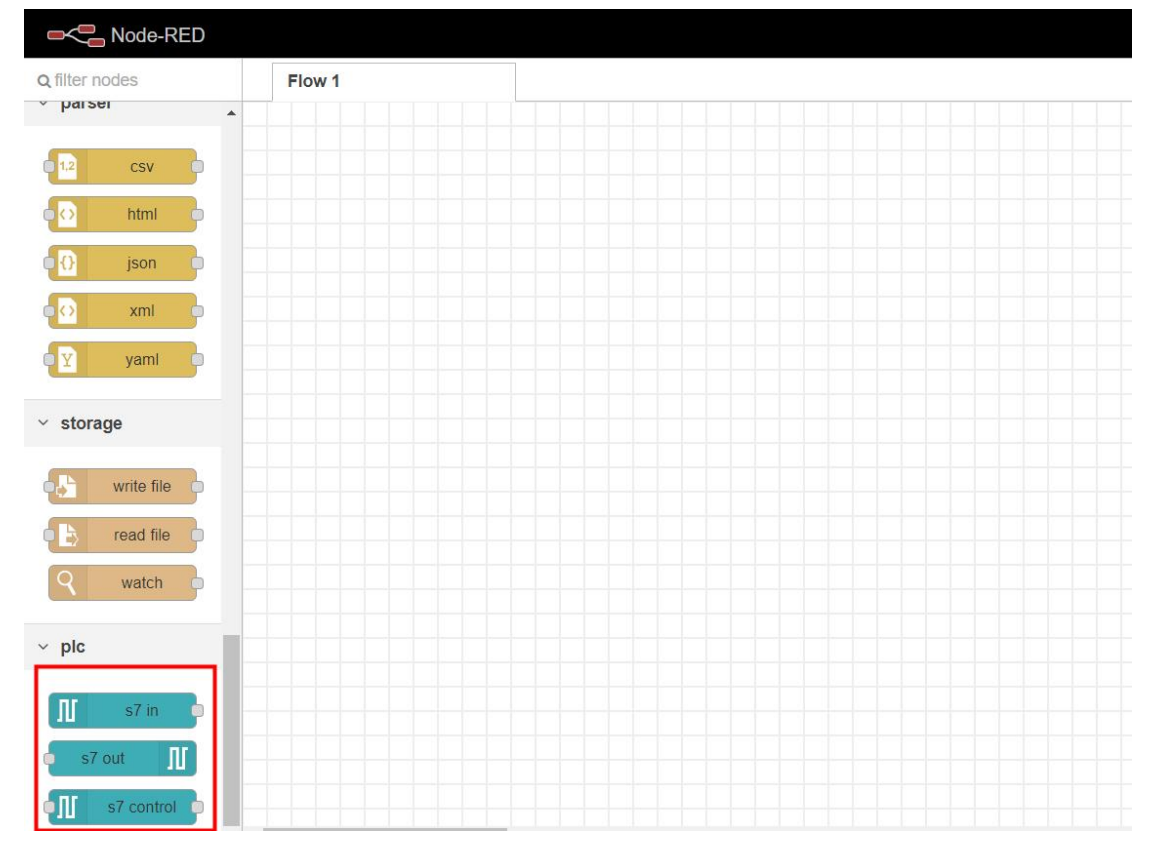

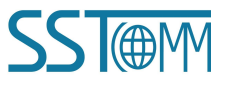

### **User Manual**

Drag S7-In and debug module to the panel and do the wiring between them.

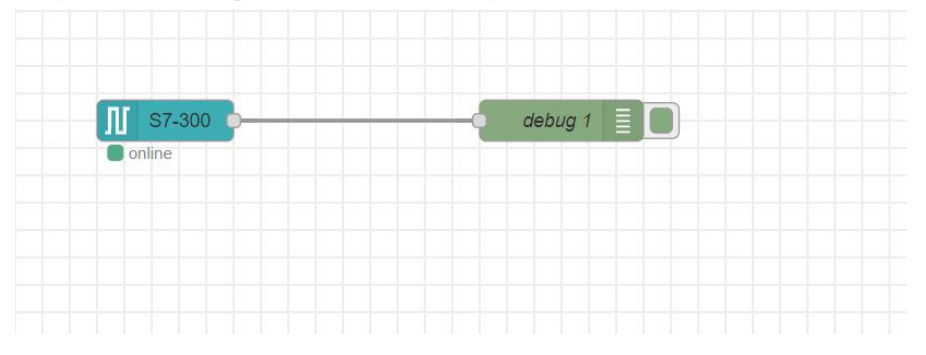

| Edit s7 in node | )                       |                |      |
|-----------------|-------------------------|----------------|------|
| Delete          |                         | Cancel         | Done |
| Properties      |                         | 0              |      |
| 5 PLC           | S7-300                  | ~              |      |
| <b>≇</b> Mode   | All variables           | ~              |      |
|                 | Emit only when value of | changes (diff) |      |
| Name Name       | Name                    |                |      |
|                 |                         |                |      |
|                 |                         |                |      |

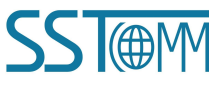

#### **User Manual**

Click the pen to create the new connection. Fill the same IP address and S7TCP target address (Slot 2 as defualt) as GT100-IE-MPI configuration web page.

Please make sure the S7TCP target address is the same with the actual MPI address with Siemens PLC.

| Delete        |                        | Cancel | Update |
|---------------|------------------------|--------|--------|
| Properties    |                        |        | •      |
| Connection    | Variables              |        |        |
| 🖋 Transport   | Ethernet (ISO-on-TCP)  |        |        |
| Address       | 192.168.1.188 Port 102 | Q 8    |        |
| <b>≣</b> Mode | Rack/Slot ~            |        |        |
| A Rack        | 0 Slot 2               |        |        |
| Cycle time    | 1000 🔹 ms              |        |        |
| O Timeout     | 2000 🗘 ms              |        |        |
| Name          | S7-300                 |        |        |

#### Serial interface settings

|                         | Settings    | Des  |
|-------------------------|-------------|------|
| Protocol mode:          | MPI M/S V   | Sele |
| Bridge adapter address: | 0           | The  |
| Bus highest address:    | 31          | The  |
| Gap factor:             | 10          | Rar  |
| X1 baudrate:            | AUTOMATIC ~ | X1   |
| X2 baudrate:            | AUTOMATIC ~ | X2   |

#### Ethernet interface settings

|                               | Settings |       |       | Des   |      |
|-------------------------------|----------|-------|-------|-------|------|
| IP addres:                    | 192      | . 168 | . 1   | . 188 | IP a |
| Subnet mask                   | 255      | . 255 | . 255 | . 0   | Sub  |
| Gateway                       | 192      | . 168 | . 1   | . 1   | Gat  |
| S7TCP target address by slot. | OFF 🗸    |       |       |       | Wh   |
| S7TCP target address          | 2        |       |       |       | The  |
| Open TCP Port                 | 1099     |       |       |       | The  |

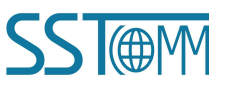

|       | User Ma             | nual                  |        |
|-------|---------------------|-----------------------|--------|
| /aria | bles, fill in the c | orrect DB address.    |        |
| EC    | dit s/ in node >    | Edit s7 endpoint node |        |
|       | Delete              |                       | Cancel |
| <     | Properties          |                       | 0      |
|       | Connection          | Variables             |        |
|       | ■ Variable list     |                       |        |
| Г     |                     |                       | _      |
| L     | DB10,W0             | DB10                  | ×      |
|       |                     |                       |        |
|       |                     |                       |        |
|       |                     |                       |        |
|       |                     |                       |        |
|       |                     |                       |        |

Uncheck the "Emit only when value changes" box to receive the data in cycle or check the box to receive the data when value changes.

Select All variables to read all the variables.

| Edit s7 in node |                         |               |   |
|-----------------|-------------------------|---------------|---|
| Delete          |                         | Cancel Done   |   |
| Properties      |                         |               | þ |
| 7 PLC           | S7-300                  | ~             |   |
| ≢ Mode          | All variables           | ~             |   |
|                 | Emit only when value ch | nanges (diff) |   |
| Name Name       | Name                    |               |   |
|                 |                         |               |   |
|                 |                         |               |   |

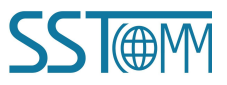

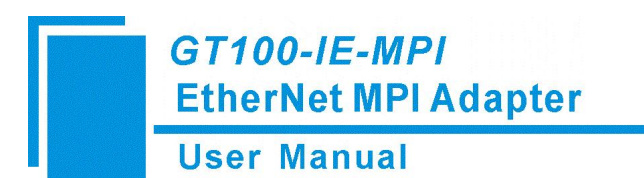

Finally, click deploy, the node-red will receive the data in cycle.

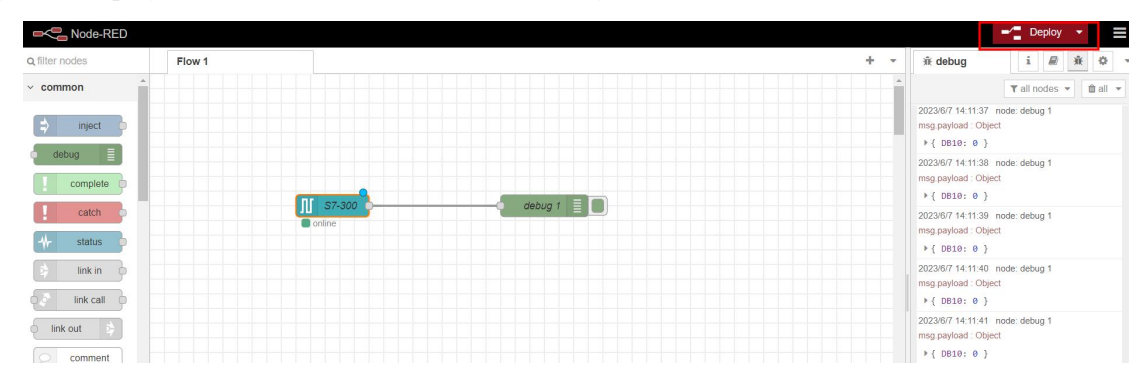

#### Click the debug button, you will see the data.

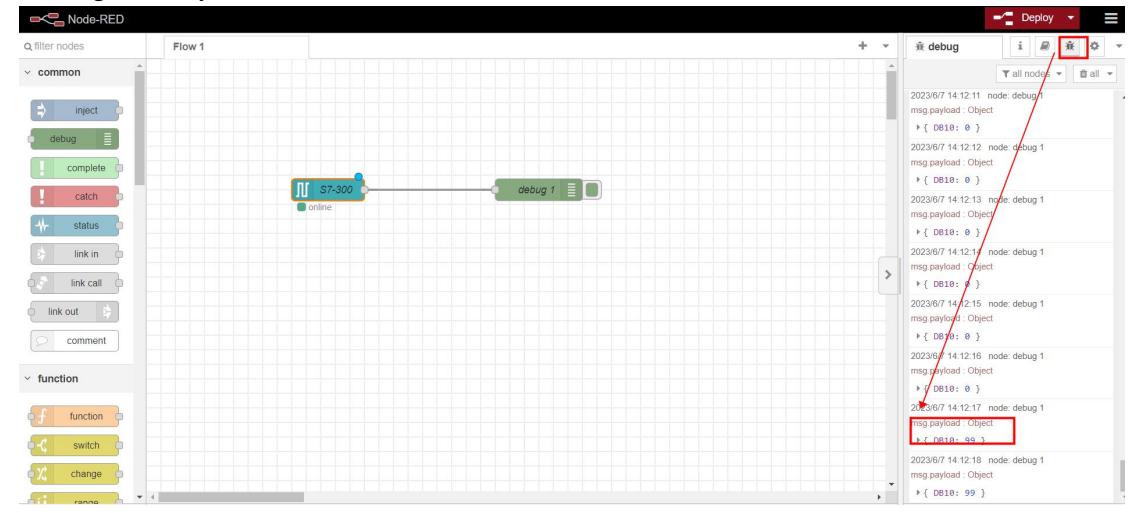

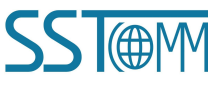